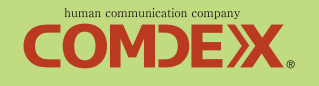

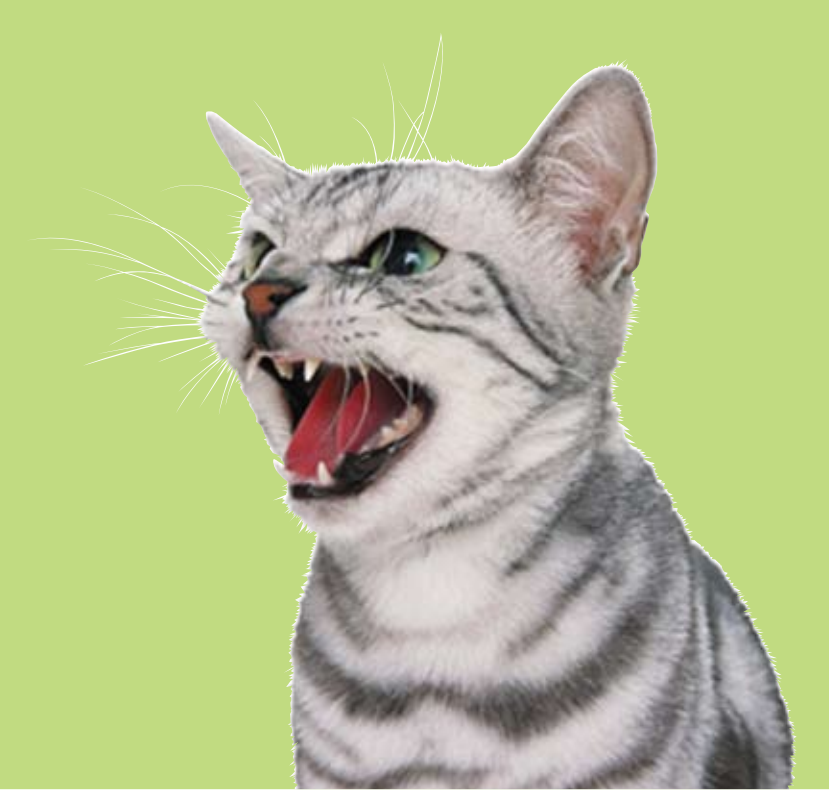

# 全国パチンコ&スロット店舗情報 完全無料ギガサイト【パチトラ】 『パチンコのトラ』更新方法

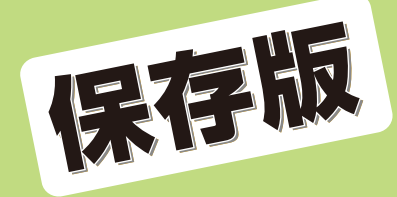

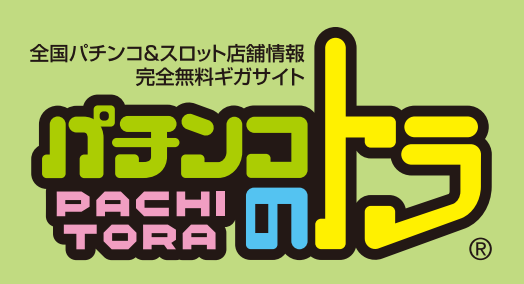

## 高機能『パチンコのトラ』簡単更新プログラム

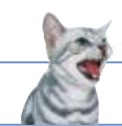

## 簡単更新でアピールを!!

## ・簡単便利な更新プログラム

『パチンコのトラ』では、気軽にホール様ご自身の手によって、サイト を更新することができます。 更新を行う事により最新情報をお客様にお知らせできます。 更新プログラムは、パソコンが苦手な方、初めての方でも、直感的 に操作できるようなデザイン、プログラムになっております。

## ・更新する毎にアクセスアップ

更新を行う毎に『ホール最新情報』の最上位に表示されます。 他の検索結果でも同じプランの中で、更新情報の新しいホール様 が検索結果の上位に表示されます。 最上位に表示されますと、よりお客様の目に留まります。 また、コンテンツの『アクセスランキングエリアTOP50』にも反映 されます。

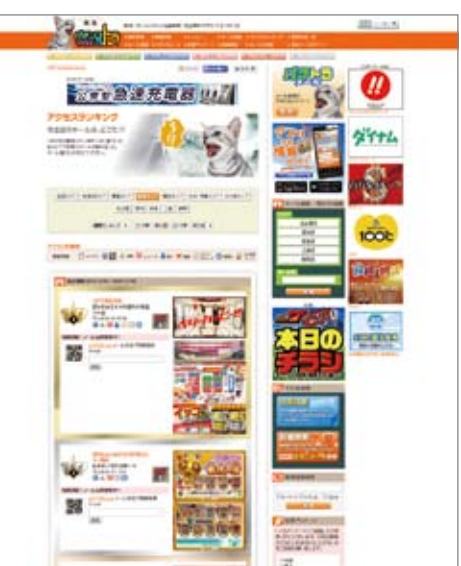

※『パチンコのトラ』アクセスランキング

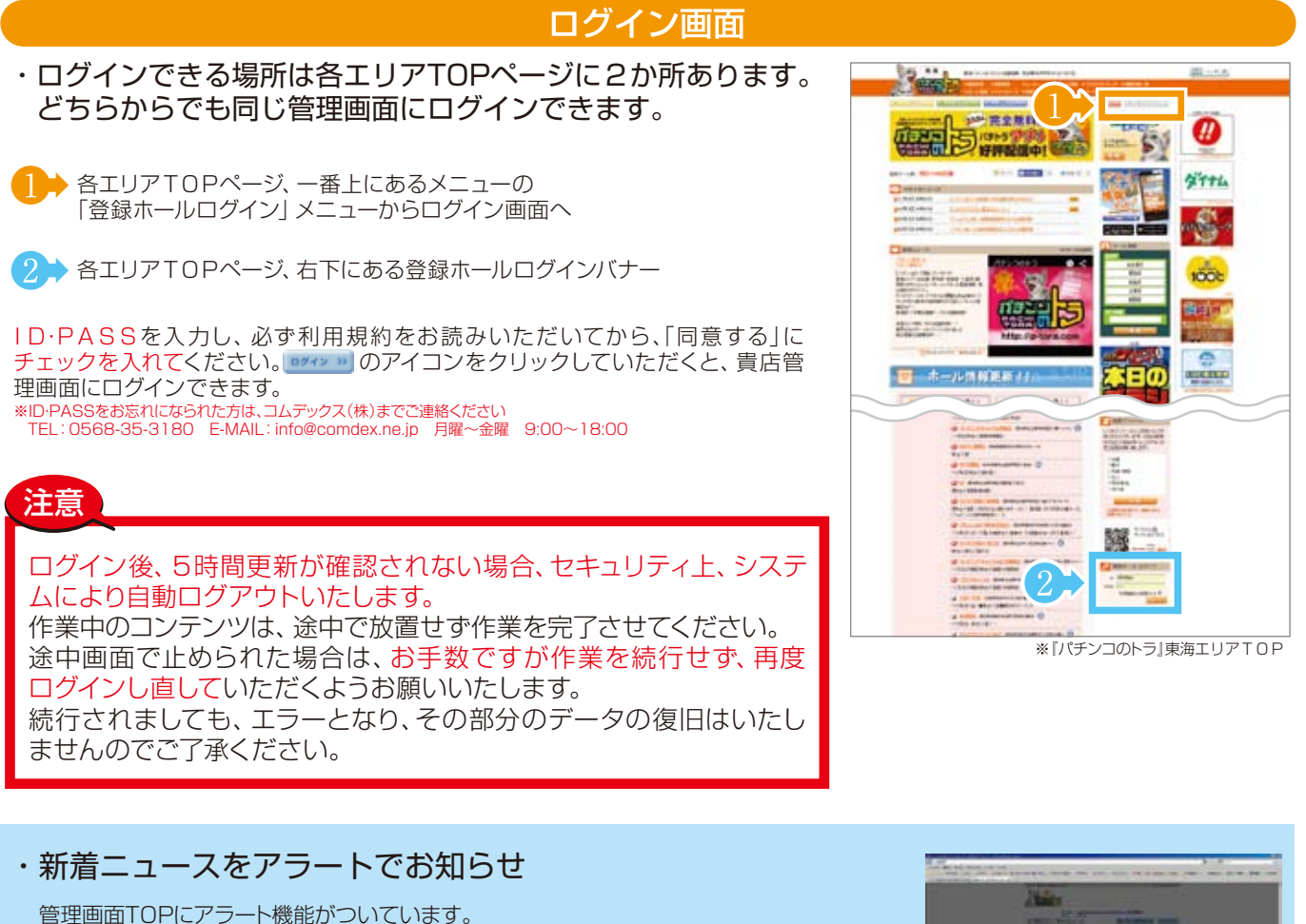

「ニュース」及び「ご意見・ご要望」に未開封のメッセージがあると、このように画面のお知らせがでます。

[閉じる]をクリックしていただき、未開封のアイコンがでているメッセージをご確認ください。

未開封のメッセージがない場合はでません。

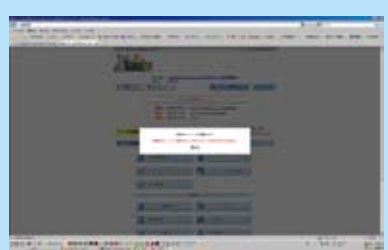

## 更新管理画面TOP

|                                                                                                    | 8 2     |
|----------------------------------------------------------------------------------------------------|---------|
| 😭 パーラーコムデュクス 新済氏                                                                                                    |         |
| $(a,b,T_{\rm eff})(A,B)(a,b) = 0.$                                                                                                    | (       |
| 2010 (1990) 40<br>40<br>102/02-102/02/02/02/02/02/02/02/02/02/02/02/02/0                                                                                                    |         |
|                                                                                                    |         |
| 20100000000000000000000000000000000000                                                                                                    | (       |
| Second Annual Strategy Strategy Strateg | (       |
|                                                                                                    | (       |
| (ネール:3) (ホール:3) (ホール:3)                                                                                                    | [       |
| シインストール・問題 完全無料/ (1)                                                                                                    | (       |
| (2)                                                                                                    | Ċ       |
|                                                                                                    | (       |
|                                                                                                    | ۲       |
|                                                                                                    | (       |
|                                                                                                    |         |
|                                                                                                    | 7       |
|                                                                                                    | (       |
|                                                                                                    | đ       |
| (2) (2) (2) (2) (2) (3) (3) (3) (3) (3) (3) (3) (3) (3) (3                                                                                                    |         |
| (4) TANK (NAPEONNET)                                                                                                    |         |
| () <u></u> () ()                                                                                                    | (       |
| 18 (1) 7-17462 (1915-524888)                                                                                                    | ٦       |
| C PROF HILL FRAME STOLEN                                                                                                    | 4       |
| - 最近の平石市場動向                                                                                                    | (       |
| 19 3 AMStea-                                                                                                    |         |
| ()+ (2779+14)                                                                                                    | Ć       |
| 『パチンコのトラ』管理画面TOP                                                                                                    | ا<br>ا  |
| ▶掲載の注意                                                                                                    | (       |
| 射幸心等についての『掲載の注意』が表示されます。                                                                                                    | 7       |
| 2                                                                                                    | (       |
| 各種申請書類、広告用素材等のダウンロード素材があります。                                                                                                    | -       |
|                                                                                                    | /       |
| 3                                                                                                    | (       |
|                                                                                                    | JE<br>C |
| ● 「「」「「」」<br>更新方法をPDF形式にて見ることができます。                                                                                                    | -       |
|                                                                                                    | (       |
| → 二ユース<br>コムデックス㈱より ホール様へので家内が表示されます おきユビ                                                                                                    | (       |
| なっていないにユースには未開封の文字が点滅します。メンテナンス情                                                                                                    | -       |
| 報等、重要な情報ですので必ず確認いただくようお願いします。                                                                                                    | -       |
| 6→ ホール店舗管理画面トップ                                                                                                    | -       |
| 現在のページ位置が表示されます。各ページからTOPに戻りたい<br>場合。こちらをクリックしてください                                                                                                    |         |
|                                                                                                    | L       |
| で意見・ご要望                                                                                                    | (       |
| <u> </u>                                                                                                    | ,<br>,  |
| り確認をお願いします。                                                                                                    | (       |
| 9→ ログアウト                                                                                                    | 管       |
| 編集が終わりましたら、こちらよりログアウトしてください。                                                                                                    | (       |
|                                                                                                    |         |
| ※各コンテンツにある 🛛 🔰 <b>月 方 法</b> 🛛 をクリックしていた                                                                                                    | だくと、    |

|                                                                                                    | ▶ 各コンテンツ ☆…レギュラープランコンテンツ                                                                                                    |
|----------------------------------------------------------------------------------------------------|----------------------------------------------------------------------------------------------------|
| 11-フーコムデュクス 新済以                                                                                                    | ●有料 ・・・・ 有料サービス ▼ ・・・・ パリューブランA又はBコンテンツ                                                                                                    |
| 20100 (CRUE) Concerner Colline Concerner Colline Concerner Concerner                                                                                                    | ①パチトラメールで宣伝 <b>1</b> 料 P03参照                                                                                                    |
| 2010 10 10 10 10 10 10 10 10 10 10 10 10                                                                                                    | 「ハナシ」のトラ」のメール会員にメールか迭れます。                                                                                                    |
| онови Аниј<br>онови Аниј<br>Онови Аниј<br>Онови Аниј<br>Стри Аниј<br>Стри Аниј<br>Стри Стри | ②COMメール管理者へ ☆ ♥A P03参照                                                                                                    |
| animatAning WEREMEAL27ムムの意識の23<br>土上                                                                                                    | CUMメールシステムのロクイン画面です。                                                                                                    |
|                                                                                                    | ③素材倉庫         P04~08参照                                                                                                    |
| ■ ニール(加坡市総図トップ)                                                                                                    | バチンコのトラ」 COMメール」にて使用した素材が保管されて<br>います。                                                                                                    |
| → インストール・回覧 完全無料! (1000000)                                                                                                    |                                                                                                    |
|                                                                                                    | ご利用ホール様同士、意見交流できます。                                                                                                    |
| ()                                                                                                    | <b>⑤百斩履厥</b> PO8 <sup>gg</sup>                                                                                                    |
|                                                                                                    | 6000000000000000000000000000000000000                                                                                                    |
| 5 5 25 25 25 25 25 25 25 25 25 25 25 25                                                                                                    |                                                                                                    |
|                                                                                                    | ●FOSTIZEAL ▲ ▼ パチトラアプリでお気に入り登録をしているユーザー様に向け                                                                                                    |
| (8) <b>A</b> RHMM <b>(9)</b> 744>-558 (9)                                                                                                    | て、最新情報などを簡単にお届けすることができます。                                                                                                    |
|                                                                                                    | ①チラシ更新代行業者申請 P12参照                                                                                                    |
|                                                                                                    | お取引されているチラシ業者様 (広告代理店・デザイン事務所・印刷所など)の                                                                                                    |
| (4) THE 27-25-2 (5)                                                                                                    | 10・PASS先1)が中間できます。                                                                                                    |
| (6) <b>B</b> L-E-                                                                                                    |                                                                                                    |
| (B) (B) 7-124149 (1915)-008820                                                                                                    |                                                                                                    |
|                                                                                                    | 后部の金本情報を入力します。<br>こと下クラムや低負し設定はとう<br>らでできます。                                                                                                    |
| 第5の中五水場知内                                                                                                    | <ul><li>⑨デザイン・写真</li><li>P15.16参照</li></ul>                                                                                                    |
| (1) (a mmytura-                                                                                                    | 店舗のHPのデザインや画像を編集できます。                                                                                                    |
| () U779FW                                                                                                    | 101設置機種 P17~20参照                                                                                                    |
| 「パチンコのトラ」管理画面TOP                                                                                                    | 店舗の設置機種情報を編集できます。                                                                                                    |
| ▶掲載の注意                                                                                                    | 10設置機種 (有料)ホールコンビュータ連動台情報公開サービス版 P21.22参照                                                                                                    |
| 射幸心等についての『掲載の注意』が表示されます。                                                                                                    | ホールコンピュータ連動で設置機種を編集できます。                                                                                                    |
| ▶ 資料ダウンロード                                                                                                    | 1)特賞情報 (有料)ホールコンビュータ連動台情報公開サービス版 P23.24参照                                                                                                    |
| 各種申請書類、広告用素材等のダウンロード素材があります。                                                                                                    | ホールコンピュータ連動で特賞情報を編集できます。                                                                                                    |
| ▶ パチトラご利用案内                                                                                                    | (別 <b>ニュース</b> P25 26参照                                                                                                    |
| 『パチンコのトラ』が行っているサービスをご案内しています。                                                                                                    |                                                                                                    |
| ▶ ヘルプ                                                                                                    | のホール日程表はこちらに登録したものが反映されます。                                                                                                    |
| 更新方法をPDF形式にて見ることができます。                                                                                                    | 13求人情報 ☆ ▼ 27参照                                                                                                    |
| ▶ ニュース                                                                                                    | 14賞品情報 ☆▼ P27参照                                                                                                    |
| コムデックス㈱より、ホール様へのご案内が表示されます。お読みに<br>なっていないニュースには <b>未開封</b> の文字が点滅します。 <mark>メンテナンス情</mark>                                                                                                    |                                                                                                    |
| 報等、重要な情報ですので必ず確認いただくようお願いします。                                                                                                    | 15 ノリースペース(当時からの6知52) 1 P28参照                                                                                                    |
| ▶ ホール店舗管理画面トップ                                                                                                    |                                                                                                    |
| 現在のページ位置が表示されます。各ページからTOPに戻りたい<br>場合、こちらをクリックしてください。                                                                                                    |                                                                                                    |
|                                                                                                    |                                                                                                    |
| ご思見・ご安 22<br>店舗様へのご意見が寄せられています。                                                                                                    | U     エ     ヒ     マ     ・     マ     ・     マ     ・     マ     ・     マ     ・     マ     ・     マ     ・     マ     ・     マ     ・     マ     ・     マ     ・     マ     ・     マ     ・     マ     ・     マ     ・     マ     ・     マ     ・     マ     ・     マ     ・     マ     ・     マ     ・     ・     ・     ・     ・     ・     ・     ・     ・     ・     ・     ・     ・     ・     ・     ・     ・     ・     ・     ・     ・     ・     ・     ・     ・     ・     ・     ・     ・     ・     ・     ・     ・     ・     ・     ・     ・     ・     ・     ・     ・     ・     ・     ・     ・     ・     ・     ・     ・     ・     ・     ・     ・     ・     ・     ・     ・     ・     ・     ・     ・     ・     ・     ・     ・     ・     ・     ・     ・     ・     ・     ・     ・     ・     ・     ・     ・     ・     ・     ・     ・     ・     ・     ・     ・     ・     ・     ・     ・     ・     ・     ・     ・     ・     ・     ・     ・     ・     ・     ・     ・     ・     ・     ・     ・     ・     ・     ・      ・     ・      ・      ・     ・      ・     ・      ・      ・      ・      ・      ・      ・      ・      ・      ・      ・      ・      ・      ・      ・      ・      ・      ・      ・      ・      ・      ・      ・      ・      ・      ・      ・      ・      ・      ・      ・      ・      ・      ・      ・     ・     ・     ・     ・     ・     ・     ・     ・     ・     ・     ・     ・     ・     ・     ・     ・     ・     ・     ・     ・     ・     ・     ・     ・     ・     ・     ・     ・     ・     ・     ・     ・     ・     ・     ・     ・     ・     ・     ・     ・     ・     ・     ・     ・     ・     ・     ・     ・     ・     ・     ・     ・     ・     ・     ・     ・     ・     ・     ・     ・     ・     ・     ・     ・     ・     ・     ・     ・     ・     ・     ・     ・     ・     ・     ・     ・     ・     ・     ・     ・     ・     ・     ・     ・     ・     ・     ・     ・     ・     ・     ・     ・     ・     ・     ・     ・     ・     ・     ・     ・     ・     ・     ・     ・     ・     ・     ・     ・     ・     ・     ・     ・     ・     ・     ・     ・     ・     ・     ・     ・     ・     ・     ・     ・     ・     ・     ・     ・     ・     ・     ・     ・     ・     ・     ・     ・     ・     ・     ・     ・ |
| お読みになっていない内容には <b>未開封</b> の文字が点滅します。日頃よ<br>り確認をお願いします。                                                                                                    |                                                                                                    |
| $\rightarrow h \equiv D n : \subset (1) M \cap (1) \otimes 0$                                                                                                    | し、シノートノイルタ<br>答理ページ内の使用する言葉に規制をかけられます                                                                                                    |
| ▶ ロクアウト<br>編集が終わりましたら こちらよりログアウトレアイださい                                                                                                    |                                                                                                    |
| 「青木は「たけどみしたし、とうじみクロノナントロヒスたという                                                                                                    | しの<br>「日間へーンノレヒュー                                                                                                    |
|                                                                                                    | と、この更新方法の各コンテンツページを表示します。                                                                                                    |
| ※フリープランのホール様の管理画面TOPにレギュラープランのサン                                                                                                    | プルコンテンツがございます。ピンク表示のものは、サンプルで                                                                                                    |
| あり、公開中のHPへの影響はございませんので、興味のあるコンテン                                                                                                    | ノツがございましたら、ご自由にお試しください。                                                                                                    |

## ①パチトラメールで宣伝 (有料)

『パチンコのトラ』のメール会員にメールを送れます。 自店を知らないお客様、確実にパチンコ・スロットファンであるお客様に効果的に自店をアピールできます。

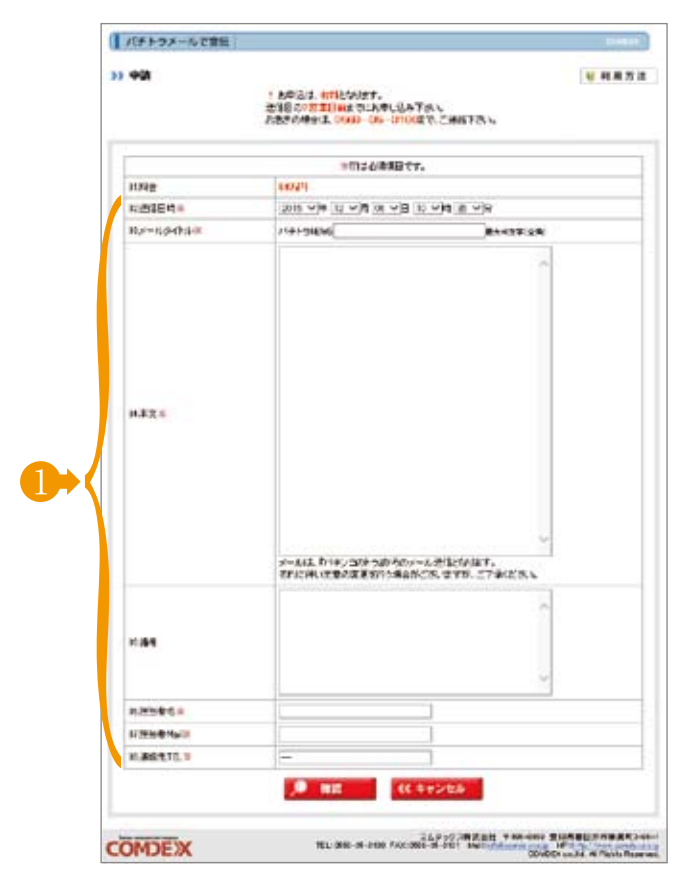

『パチンコのトラ』のサイト会員全員に送れます。 \*エリアによってサービスが行えない場合がございます。

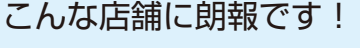

- ・新規店舗で、自店の会員がいない。
- ・確実にファン・業界関係者に告知したい!
- ・毎回、会員にメールで告知しても反応が良くない。
- ・チラシを近隣地域に撒いても効果が薄い。
- ·自店で会員にDMを送ってもあまり・・・

込要事項を入力いただきお申込みください。 ご確認次第、コムデックスよりご連絡いたします。 ※射幸心等の規制は、所轄警察の指示に従ってください。 ※送信メールの内容は、「パチンコのトラ」では、一切責任を持ちません。 ※[パチンコのトラ]の審査によってお断りする場合がございます。

## ②COMメール管理者へ

☆ …レギュラーブランコンテンツ
▼ …バリューAブランコンテンツ

レギュラープランのお客様は、メール配信システム「COMメール」が使用できます。 こちらはその「COMメール」システムのログイン画面です。

| 秋メールサイトへリンクします。 |            |
|-----------------|------------|
| Nice for        |            |
|                 |            |
|                 | convide-07 |

COMメールシステムにログインできます。 \*ご連絡いただければ、「COMメール」と「パチンコのトラ」のID-PASSを統一する 事ができます。

問い合わせ先(受付 月~金9時~18時) 【0568-35-3180 ⊠info@comdex.ne.jp お気軽にご連絡ください。

## ③素材倉庫

## ①URL・QRコード

#### チラシやメール、また他サイトなどに使用していただける各コンテンツのQRコードになります。 また、グループ店のあるホール様は、グループ店の素材を使用する事もできます。

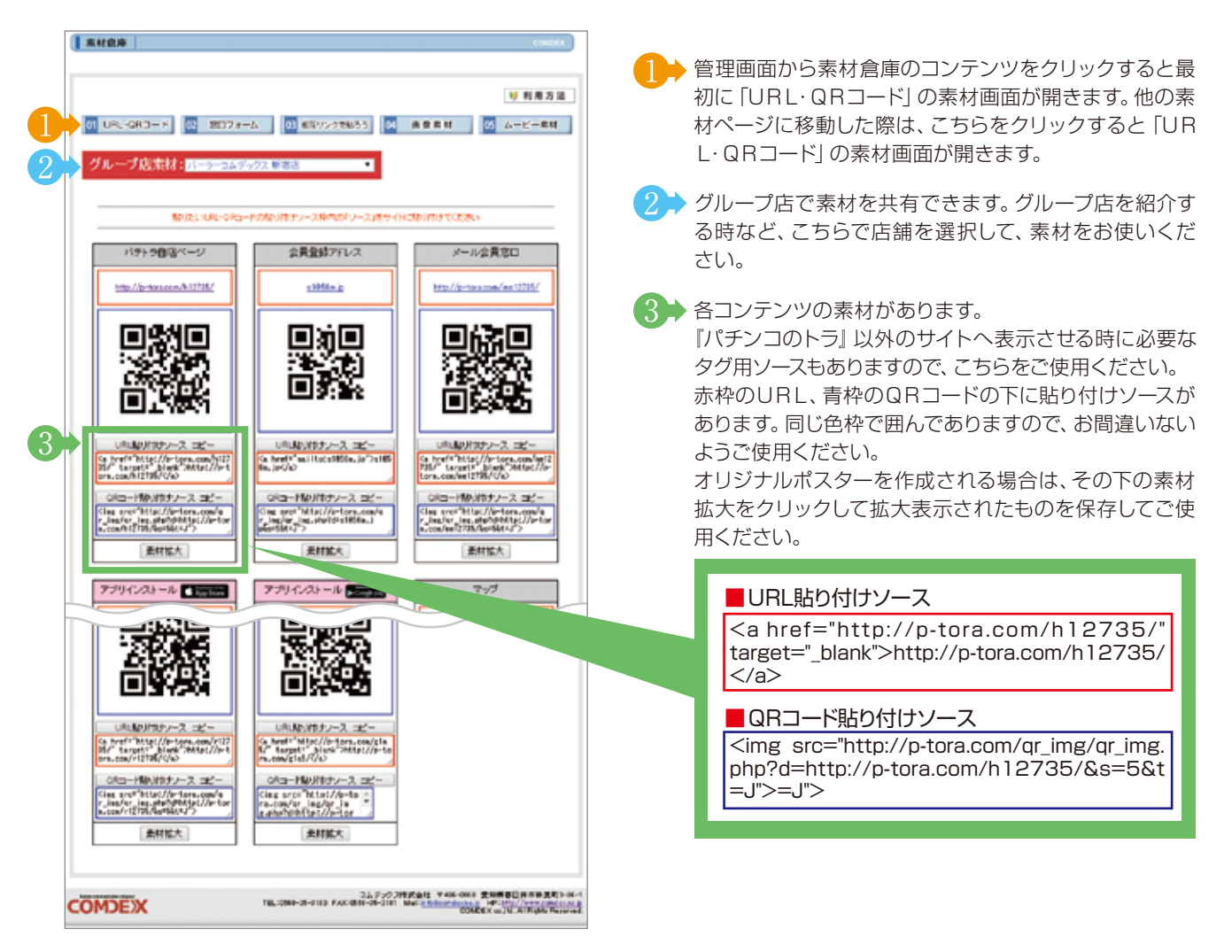

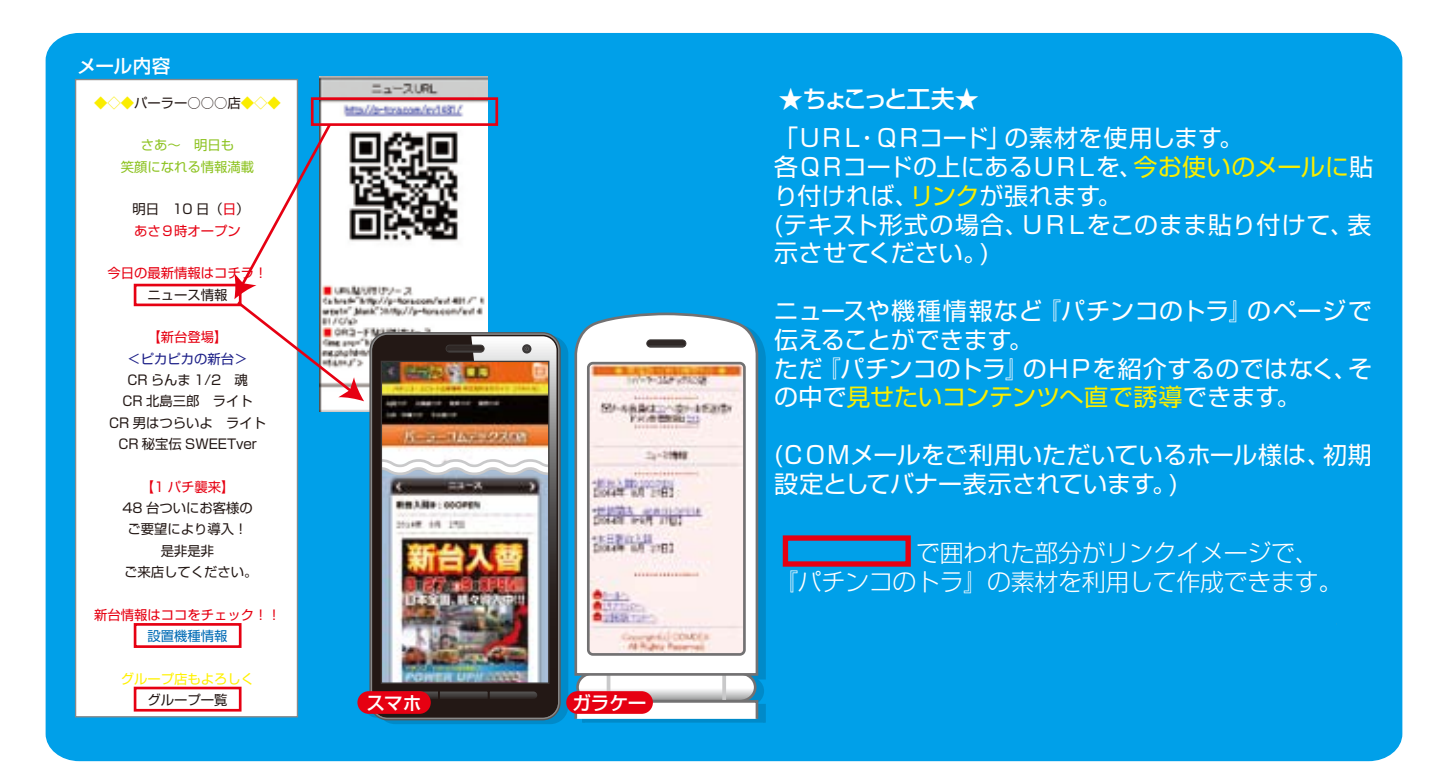

## ③素材倉庫

②窓口フォーム

『パチンコのトラ』以外のサイトをお持ちのホール様は、こちらの貼り付けソースをコピーして、配置していただければ、表示されております「アプリ版」「モバイルページ」「メール会員募集」の窓口を簡単に表示リンクさせることができます。

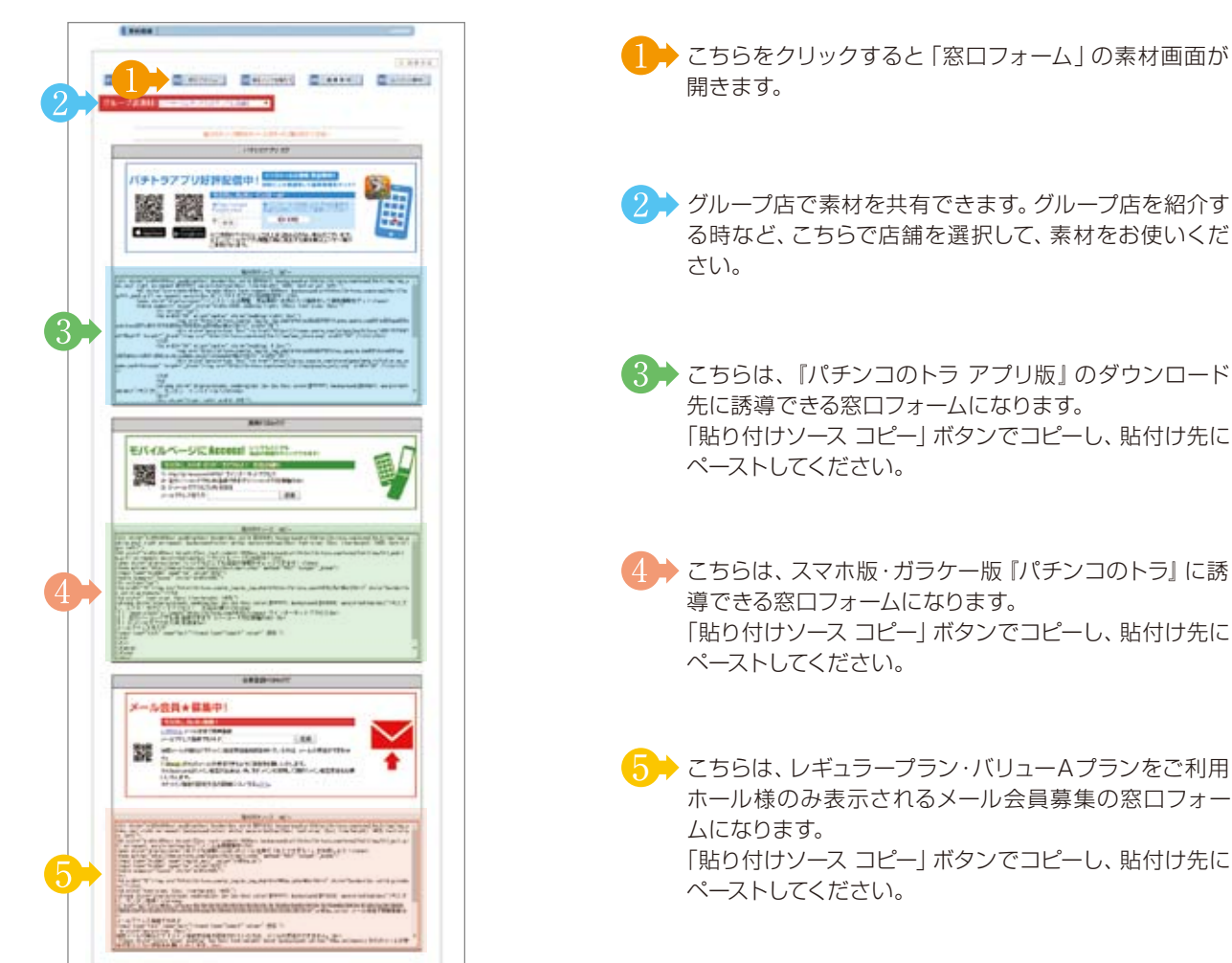

## ③相互リンクを張ろう

『パチンコのトラ』以外のサイトをお持ちのホール様は、こちらの貼り付けソースをコピーして、配置していただければ、表示されております「パチンコのトラ」のホール様ページ誘導窓口を簡単に表示リンクさせることができます。

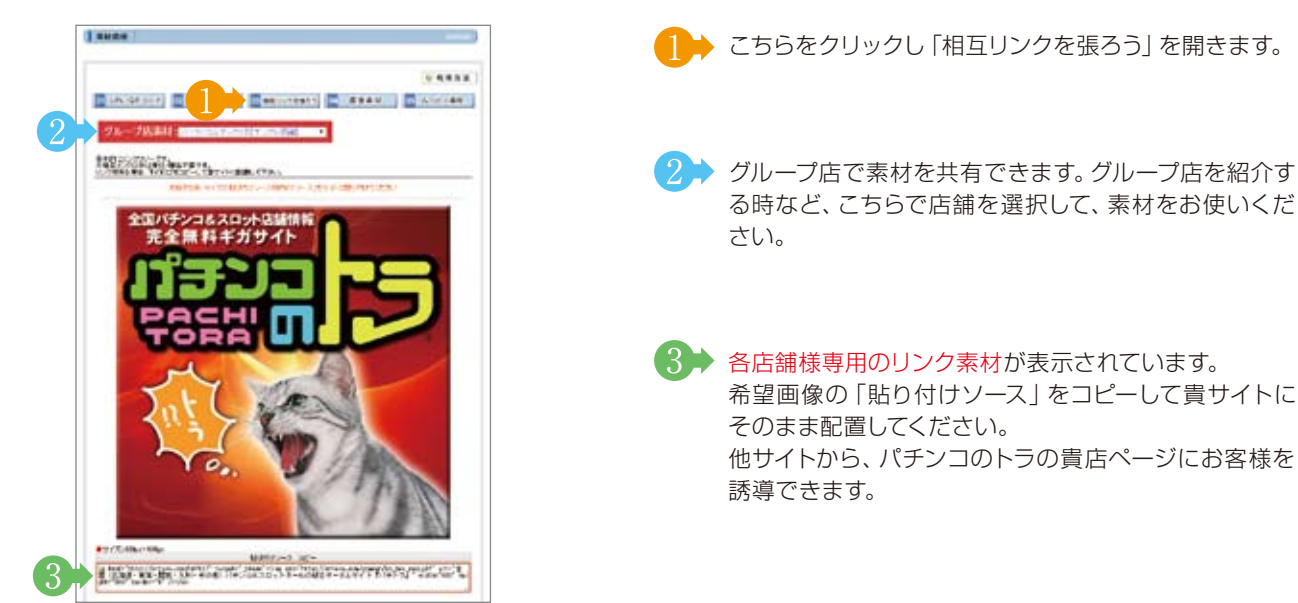

#### ③素材倉庫 ④画像素材 ● こちらをクリックすると 「画像素材」 が開きます。 SHOR . > グループ店で素材を共有できます。 こちらで店舗を選択 してください。 10 Lin, GRO-F ▶ 新規登録で画像を追加する場合、こちらをクリック。 **/** \*\*\*\*\* HECODEDAM 「パチンコのトラ」『COMメール』の登録画像を選択で きます。 **COMメール素材** をクリックすると 0 00000 ( 10-0-069-02000000000 000000 ) (095000 0000 ) 0000 10-2-21/2/02/0 COMメールで登録した画像が表示され使用できます。 \*\*\*\*\* TRADE IN THE OWNER 12 ATR: 10 11/2 ・・・パリューAプランコンテンツ -----104.1078 2019년, 3-7-00년, 2189년, 1846년, 111년, 121년 1119년, 1219년, 1819년, 1819년, 1819년, 1819년, 1819년, 1819년, 1819년, 1819년, 1819년, 1819년, 1819년, 1819년, 1819년, 1819년, ..... 11.0 9 6/24(EXAMP)(0). 四日三三日 日 十團會 14 h 223 5 / Bal 「 → 「お気に入り」 「店舗素材 (貴店が登録したもの)」 「メーカー素材」を選択できます。 Dette 299 316 9 (####310) 4/80#3 4 6 表示画像数が変更できます。 4 21 4 20.0 #4170# 10 1 7 ┢ 選択した画像を一括削除できます。 削除するときは各画像の削除の□にチェックを入れて Cete 24 1216 AR Do (ANCAG) A Roy Not です。 Saud: Elit ( Innixe ) 191-140.0 (8) 「詳細」をクリックすると修正が行えます。 (10)90.12 181.64-14 (自店のみで、他店のものは行えません。) また、他サイトに貼り付けて使用できる「画像タグ」も Δ 表示されます。 CORD R 10 9 🕨 「お気に入り」 登録できます。 登録すると 「お気に入り」 通信 のボックスへ表示されます。 解除する場合は、「お気に入り」のボックス内より修正し てください。 ...... States States Sectors States States ..... ちらにタグが表示されます Report Rating Related Re-\*\*\* #\*\*\*\*\*\*\* /Int 223 Nate -CHICKE CHICKE CHICK お気に入りのボックス 10→ 『パチンコのトラ』が用意した画像になります。 of the local division of the local divisiono COPUEN 削除・修正はできません。他サイトに貼り付けていただ いたり、チラシ等にご使用ください。 ③ をクリックすると、新規登録画面が開きます。 ここから ③→の新規登録画面の説明になります。 ▶ 通常画像かアニメーションGIF を選択してください。

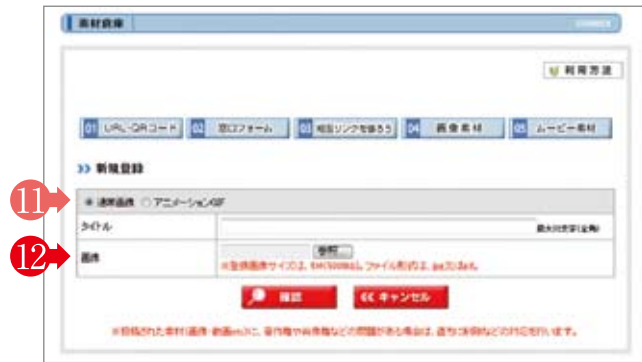

 ③素材倉庫

## ③素材倉庫

⑤ムービー素材

1 …レギュラーブランコンテンツ

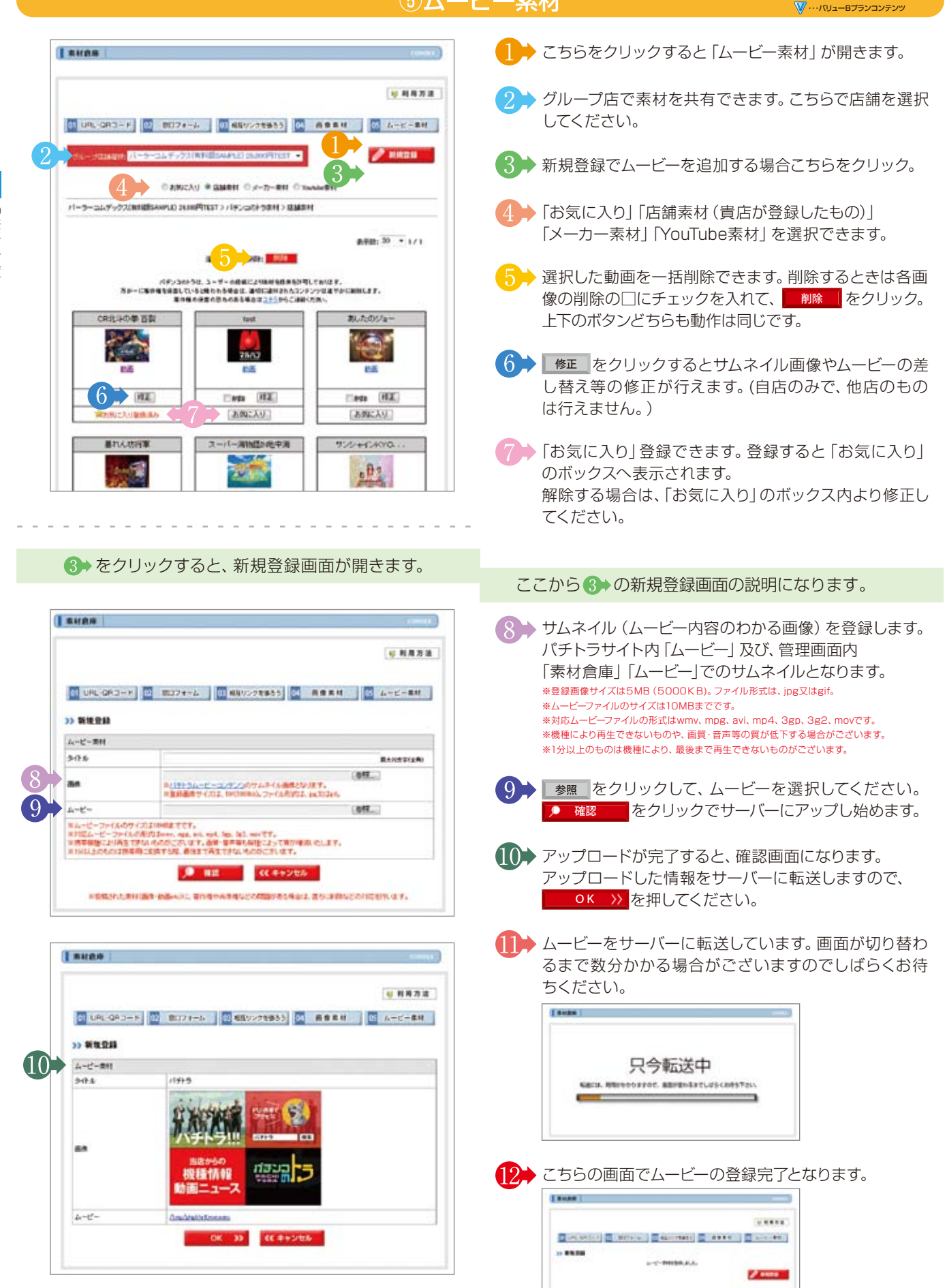

07 COMDEX. コムデックス株式会社 ☎ 0568-35-3180 🖂 info@comdex.ne.jp

③素材倉庫

A-12-84-81-81-85

#### ③素材倉庫 ☆ …レギュラーブランコンテンツ √ …バリューBブランコンテンツ ⑤ムービー素材 左のページ 4 の「メーカー素材一覧」をクリックする と、メーカー素材が開きます。 I RHON ● 「メーカー素材」を表示できます。 \*\*\*\*\* 2 「パチンコ」 「スロット」 で検索できます。 ③素材倉庫 ARE LOLD 3 ▶ 「メーカー」 で選択ができます。 ④画像掲示板 A-3-34 E-23 BURGARUS MORPHY 3 / R/34E-3BH 3 /-D-BH 🕪 閲覧できます。 最新のものには、「NEW」 のマークが表 ATR: 10 - 1/1 3:000 示されております。 1 MALENA BRILLS MARCHINES, TO 543-11-y 948-IL-2 9-(9-TL 光報+# 來運 廗

## ④画像揭示板

ARCEU

ani: 11

ALC: N.

3.6348

「パチンコのトラ」をご利用いただいているホール様で 意見交換できます。

|                                                     |                                                                                        | 10000 |
|-----------------------------------------------------|----------------------------------------------------------------------------------------|-------|
| 22 m85:3                                            |                                                                                        |       |
| *                                                   | ዝብለራ ረሳት - የተዘመር ሲቪስ የሚፈርስ ኃን ት የሆኑም) - መንካ - ሮፓር የርዕራን -<br>ምርርጽ ላ                    |       |
| 記事に許ご予用した                                           | だいために、肥金や春時間後にご協力され続くたいます。                                                             |       |
| ●時期時代とおけ、日本<br>(ホームページますの)                          | 用います。特定になる。 (15)、 (15)、 (15)、 (15)、(15)、(15)、(15)、(15)、(15)、(15)、(15)、                 |       |
| 当時にはないたら連邦                                          | (オームページ電動の為の過激に低機な形式」とします。                                                             |       |
|                                                     | 20-AF 全紀年AF 新出自時 通知05 へんう                                                              |       |
|                                                     | ラリー表示                                                                                  |       |
|                                                     | ALCONOM ( HER THE                                                                      |       |
|                                                     |                                                                                        |       |
| * 10 Kal / Ma                                       | 1. Statewood Section                                                                   |       |
|                                                     | na sustana sustan<br>1995 - Angelen Sustana (1993)                                     |       |
| 10 Kall / Ma<br>10 College: / Ma<br>10 College: Top | 11、2014年9月、2014年1日<br>19月1日 - 小山小田田 JOINTSON (19月2日)<br>19月1日 - 小山小田田 JOINTSON (19月2日) |       |

## ⑤更新履歴

#### 各コンテンツの更新日時が確認できます。

※赤文字は、当社(コムデックス㈱)が更新した日時となります。

| 6F                                                                                                    | PUSH通知                                                                                                    |
|----------------------------------------------------------------------------------------------------|----------------------------------------------------------------------------------------------------|
|                                                                                                    |                                                                                                    |
| ホール店舗管理画面「PUSH通知」より設定・配備                                                                                                    | 言を行えます。                                                                                                    |
|                                                                                                    | ● 配信するPUSH通知を新規登録します。                                                                                                    |
|                                                                                                    | 2→ 過去に配信したPUSH通知の検索ができます。                                                                                                    |
| CONTRACT CONTRACT CONTROL         DESCRIPTION         DESCRIPTION           CONTRACT CONTRACT CONTROL OF CONTROL OF CONT                                                                   | 3 過去に設定・配信したPUSH通知の一覧です。<br>フリー通知:新規登録からのPUSH通知です。<br>コンテンツ通知:各コンテンツからのPUSH通知です。<br>comメール通知:comメールからのPUSH通知です。<br>*フリー通知以外は各コンテンツ・comメールにて修正してください。                                                                                                    |
| THE REPORT OF THE PROPERTY OF THE PROPERTY OF | ここから 1→の新規登録画面の説明になります。                                                                                                    |
| ● をクリックすろと 新相登録画面が開きます                                                                                                    | <ul> <li>4 配信時刻の設定ができます。</li> <li>時間指定通知:指定した時間に配信します。</li> <li>即時通知:登録完了後に配信します。</li> <li>**PUSH通知は5分置きに配信処理を行います。(配信にはタイムラグが生じます。)</li> </ul>                                                                                                    |
|                                                                                                    | 5<br>タイトルと、本文またはURL(もしくは両方)を入力してく<br>ださい。                                                                                                    |
| >> 和电型M                                                                                                    |                                                                                                    |
|                                                                                                    | 6 確認 をクリックし、確認画面が表示されますの<br>で OK ≫ をクリックして完了してください。                                                                                                    |
|                                                                                                    | 7 配信が完了すると、パチトラアプリ「Myページ」の「お知らせ」に表示されます。                                                                                                    |
| アブリ版フレビュー       第00 (100 (100 (100 (100 (100 (100 (100 (                                                                                                    | #ġſġ報ページ          ***       **URLICOUIC★         **URLICOUIC★       パチトラコンテンツだけでなく、         ***       ***         ***       ***         ***       ***         ***       ***         ***       ***         ***       ***         ***       ***         ***       ***         ***       ***         ***       ***         ***       ***         ***       ***         ***       ***         ***       ***         ***       ****         ***       *****         ***       ******         ****       ************************************ |

#### ⑥PUSH通知

## パチトラ (コンテンツ)

☆・・・レギュラーブランコンテンツ √・・・バリューブランコンテンツ

ホール店舗管理画面内の各コンテンツより設定・配信を行えます。

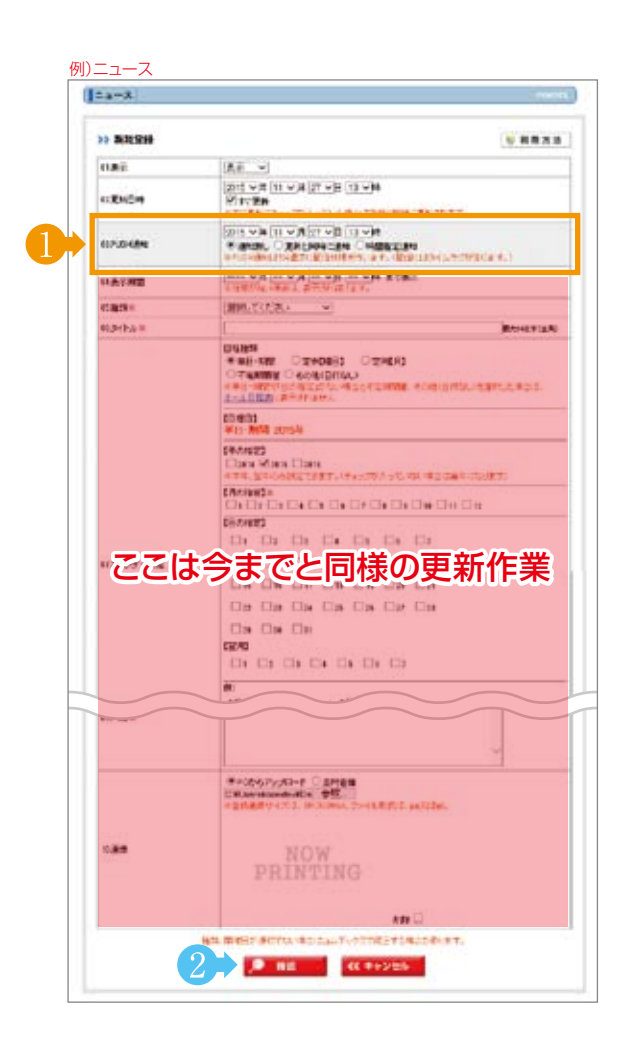

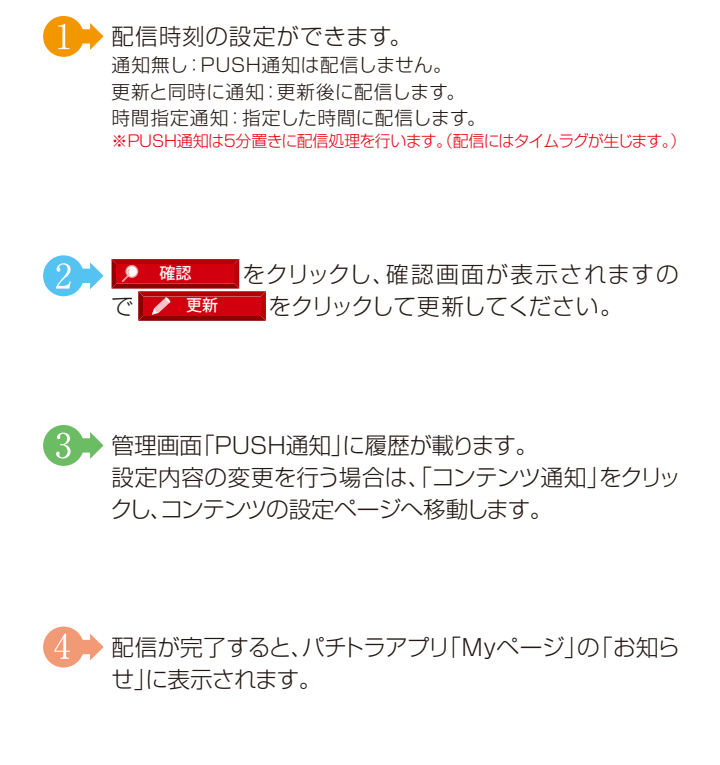

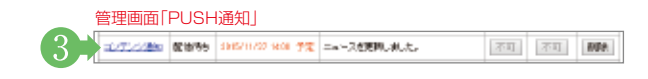

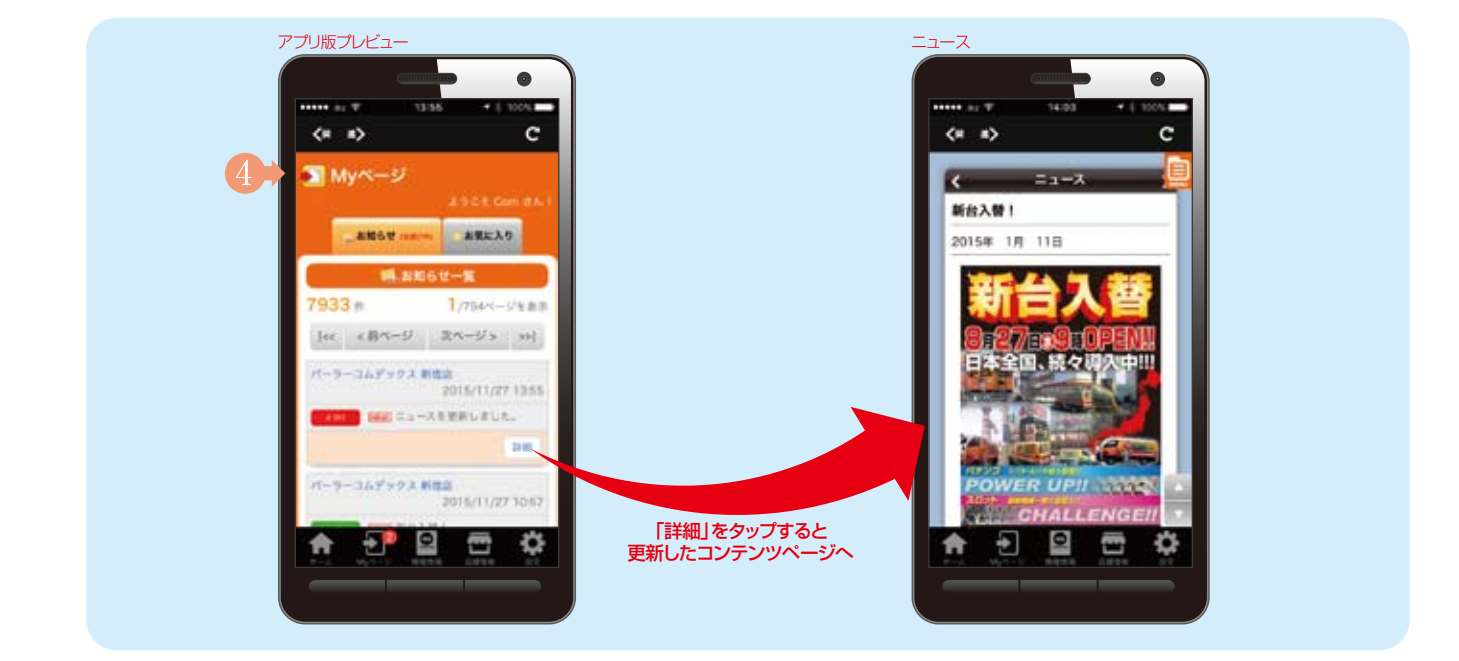

#### ⑥PUSH通知

メール (comメール)

#### 「comメール」より設定・配信を行えます。

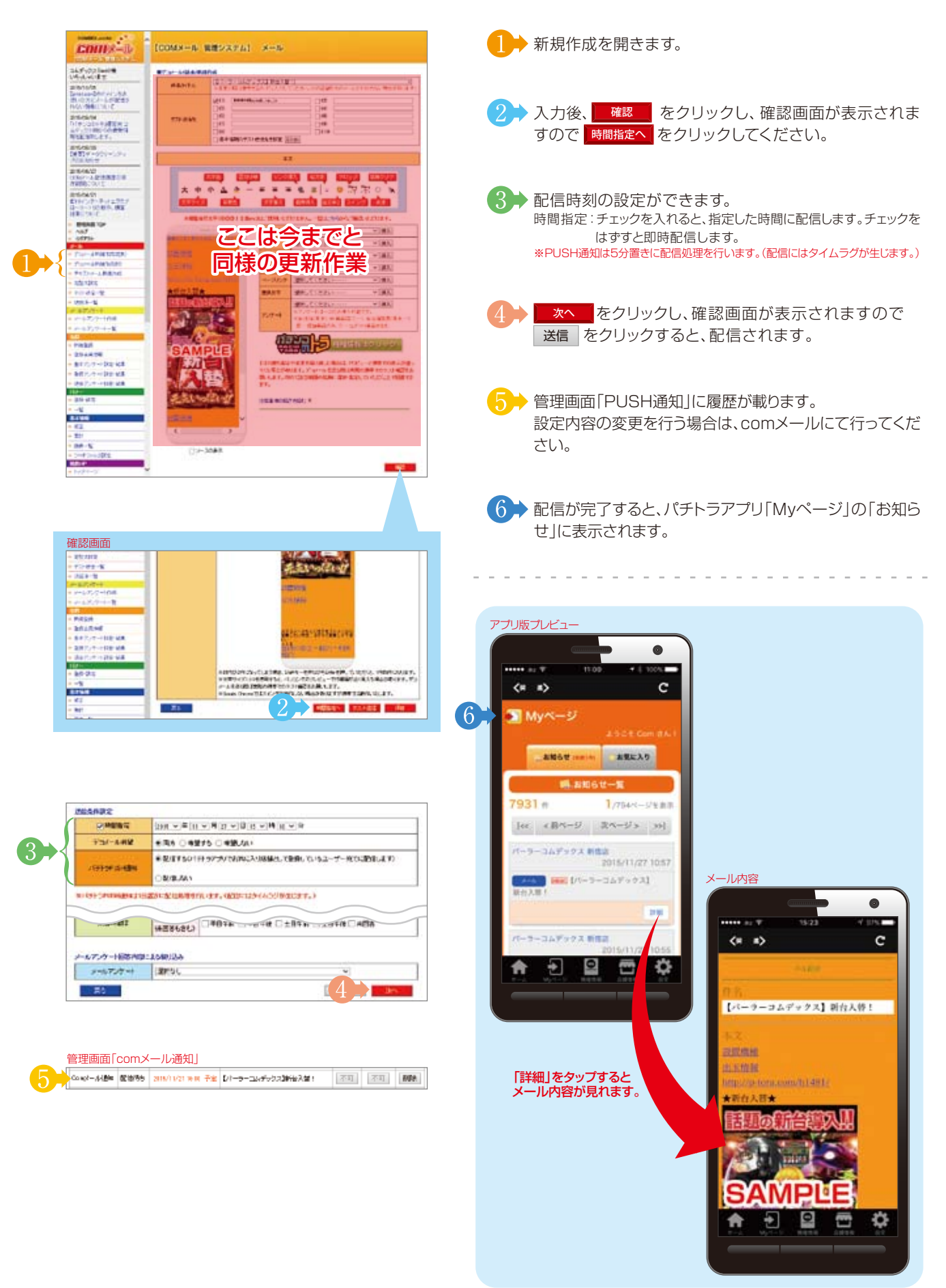

## ⑦チラシ更新代行業者申請

お取引されているチラシ業者様がホール様ページの「ニュース」を直接登録することができるようになります。

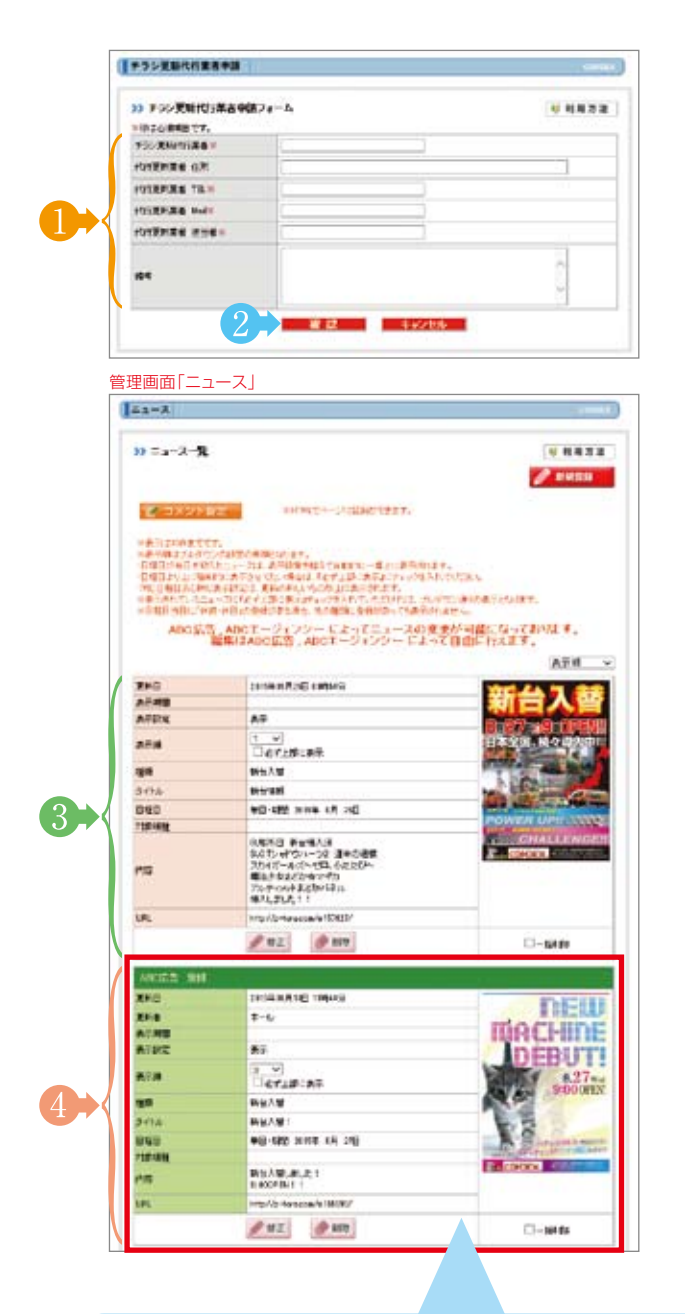

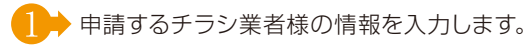

確認 をクリックし、確認画面が表示されますの で 申請をクリックして申請してください。 申請後、チラシ業者様用のID·PASSを発行いたします。 チラシ業者様にこのID·PASSでログインしていただくこ とで、ホール様ページの「ニュース」を直接登録できるよ うになります。

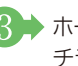

- 3 ホール様側で登録したニュースです。 チラシ業者様側では修正·削除は行えません。
- 4 チラシ業者様側で登録したニュースです。 こちらはホール様/チラシ業者様の双方で修正・削除が行 えます。

#### ※ニュース自体の更新方法はP25,26参照

ご利用に際して ~免責事項~

コムデックス株式会社(以下「当社」と表記します)は、当サイト に情報を掲載する際には細心の注意を払っておりますが、掲載 された情報に基づいてなされた判断を原因として発生したい かなるトラブル・損失・損害に対して、当社は責任を負いません。 当サービスは予定なしに変更・更新・中止されることがあります のであらかじめご了承ください。また、これらの変更・更新・中止 により生じたいかなる損害に関しても、当社は責任を負いかね ます。

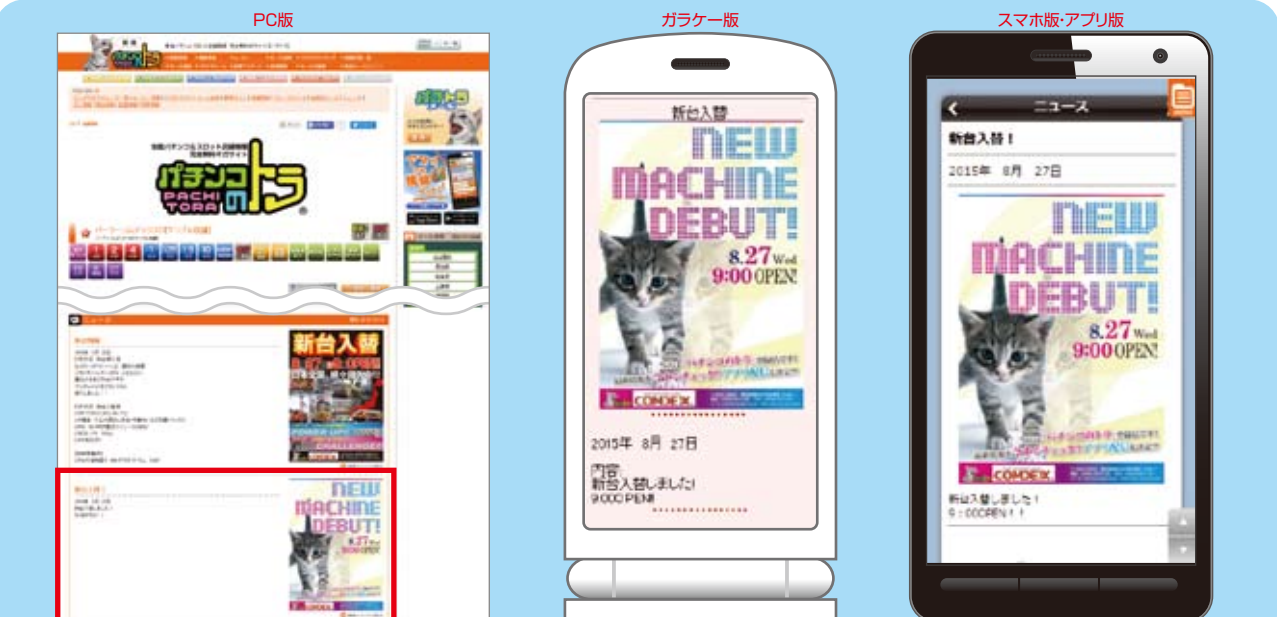

## ⑧店舗情報

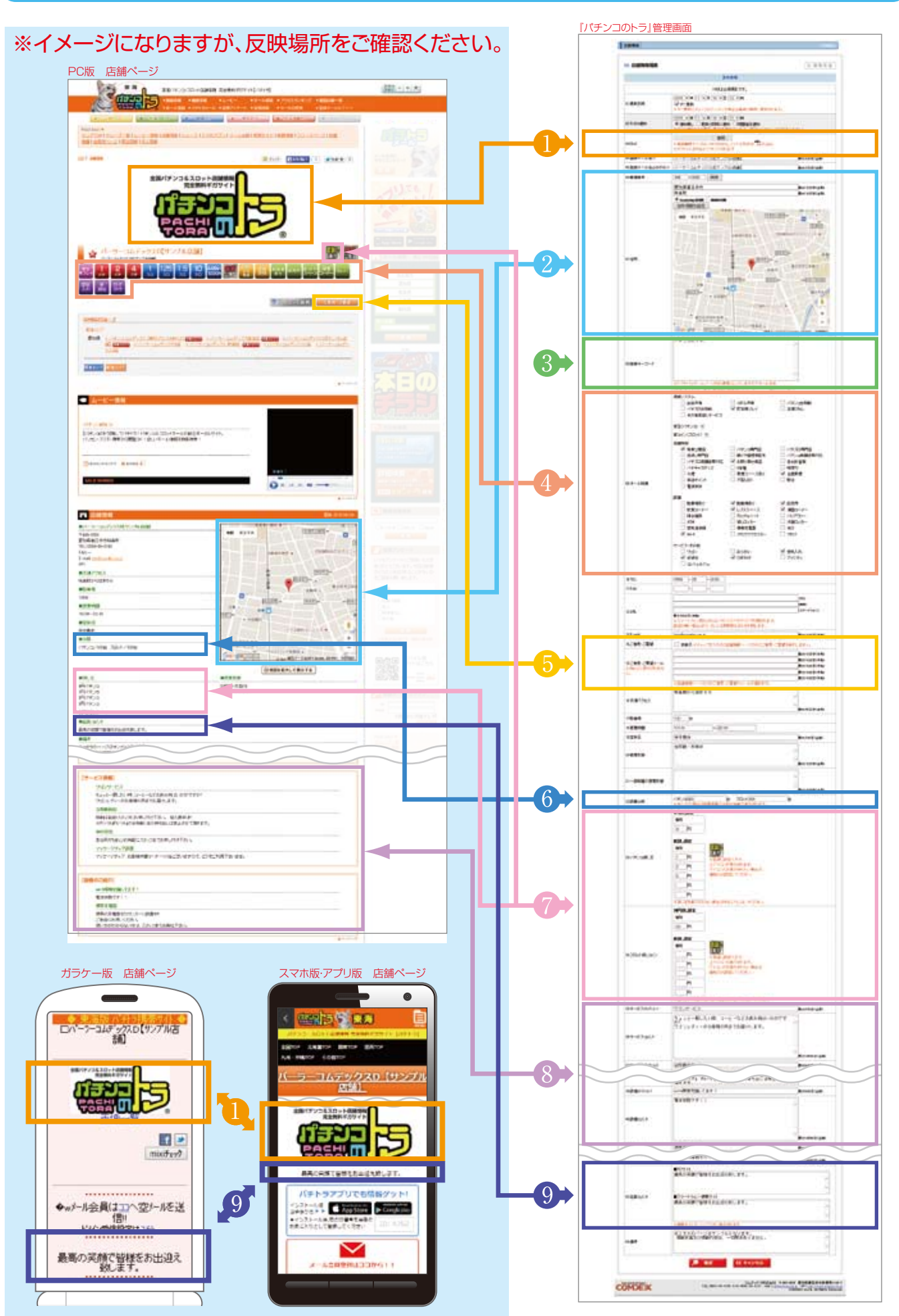

## ⑧店舖情報

#### 基本情報になります。低貸しアイコン、ピクトグラムを表示させるには、コチラより情報を入力してくだ さい。ホール特徴のチェックを入れるほど、検索にヒットしやすくなります。

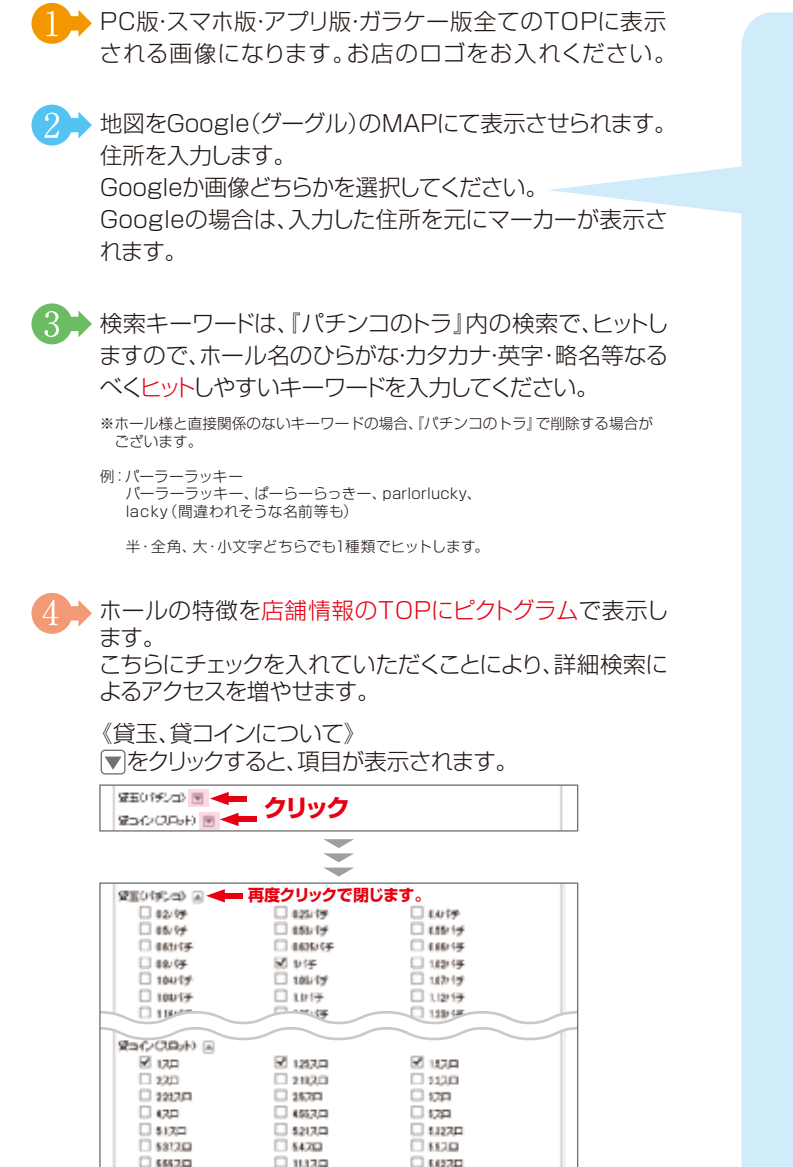

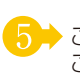

6257,D

11120

5 ご意見・ご要望の表示/非表示をホール様で設定できます。 ご意見·ご要望は、管理画面TOPにて確認できます。 こちらにアドレスを登録されますと、メールにて転送も可能 となります。

1212 11270

15.70

6675D 1175D

92570

6 ▶ ゴト対策等で、機種情報を全て入力しないホール様は、こ ちらに台数をご入力ください。 入力されない場合は、機種情報のデータを自動集計し、合 計数を表示します。

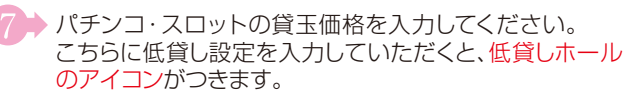

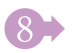

S サービス・設備コメントは、各7個まで掲載できます。

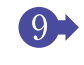

り
ト
店長コメントは、スマホ版・アプリ版・ガラケー版のホー ルTOPページに表示されます。

#### Googleを選択した場合

住所情報を設定をクリックしてください。 地図を設定するウインドウが開きます。 位置が違う場合は、直接やのマーカーを正しい位置に合 わせてください。確定をクリックすると反映されます。

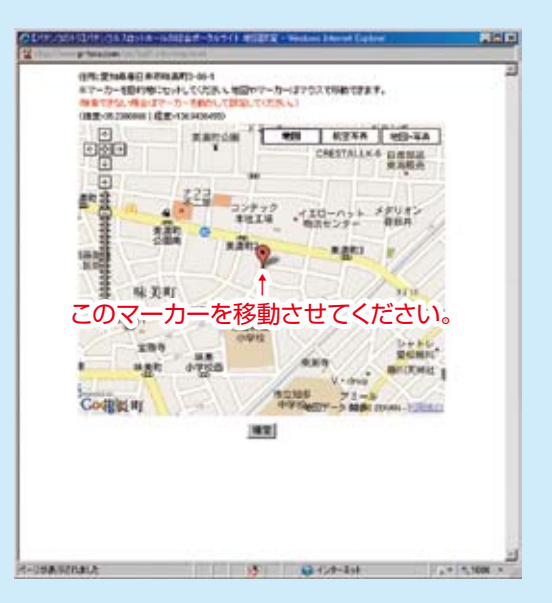

Google(グーグル)のMAP上で、ホール様の店舗名が 違う、存在していないなどは、Googleの管理下にあり、 弊社で変更、修正などはできません。 その場合は、ホール様でご用意されたMAP画像をご 使用ください。

#### 画像を選択した場合

画面が切り替わります。PCから画像を選択してくださ い。

|     | 2000 8日月市                               | BAUMOR (S.R.) |
|-----|-----------------------------------------|---------------|
|     | NA #12-00-1                             | BAING PLAN    |
| EM. | C Googladian ( HE @ BELHER<br>01. C ant |               |
|     | ※他体制用サイバリス、29(20084)、29(4)用約32、49(3)目4、 |               |

## ⑨デザイン・写真

#### サイトのページ全体を編集できます。デザインや配置を工夫して、オリジナリティを出してください。

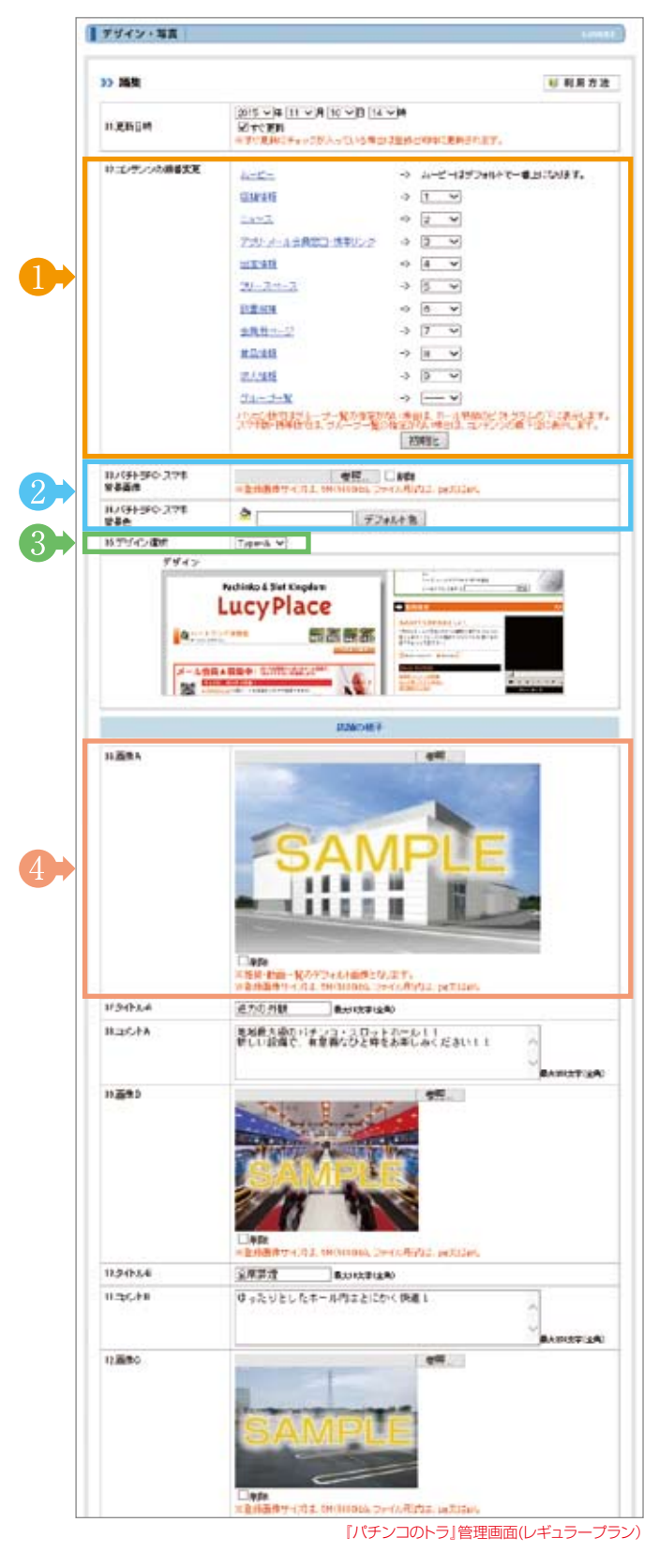

表示させたいコンテンツの順番を変更できます。 プルダウンより順番を決めてください。また「---」の 選択で非表示にもできます。 この順番はPC版・スマホ版・アプリ版・ガラケー版に連 動しています。

レギュラープラン・バリュープランの店舗様は、ページ 背景に画像をいれたり、色をつけることができます。

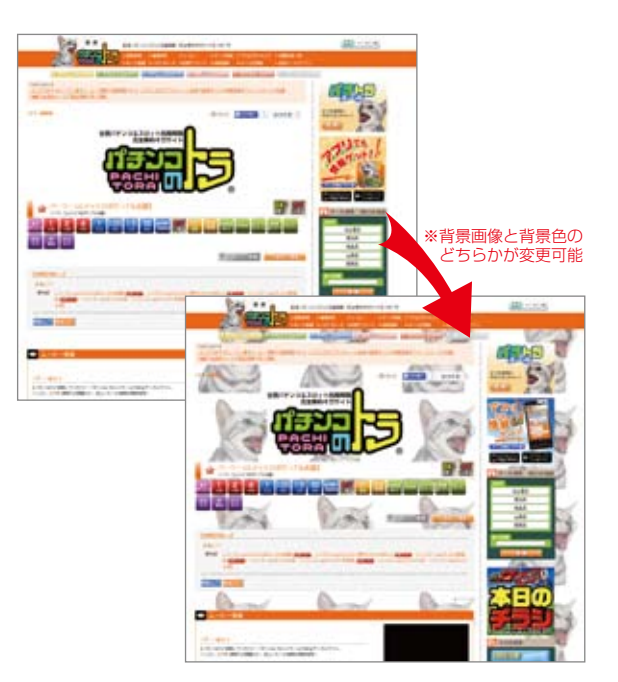

3 レギュラープラン・バリュープランの店舗様は、ページの レイアウトイメージを3パターンから選択できます。

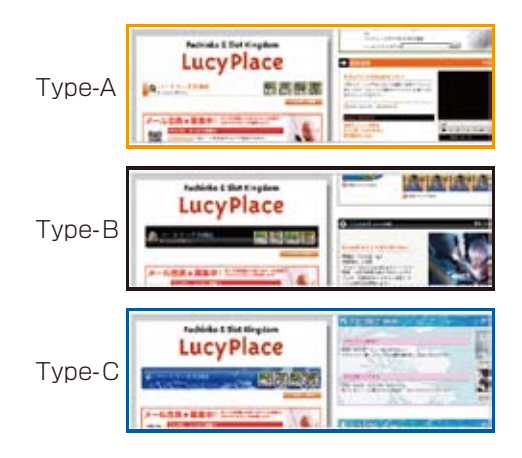

アクセスランキング等の表示画像となりますので、必ず 登録してください。 \*登録画像サイズは5MB(5000KB)。ファイル形式は、jpg又はgif。

#### ⑨デザイン・写真

サイトのページ全体を編集できます。デザインや配置を工夫して、オリジナリティを出してください。

#### ※前ページP15の 1 → 項目の順番変更で

設置機種情報の順番を変更した場合のPC版・スマホ版・アプリ版・ガラケー版のプレビューです。

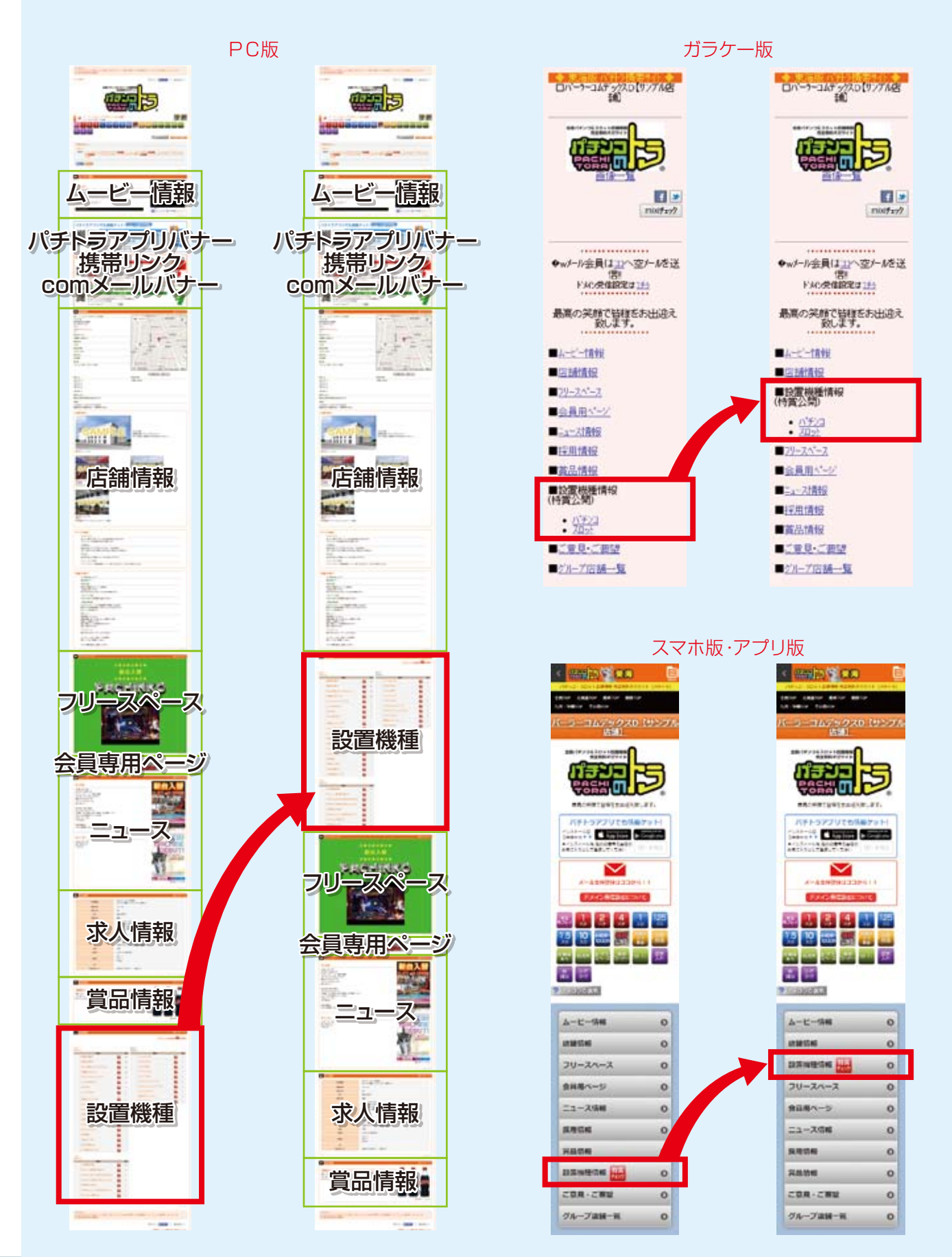

#### 10設置機種 ※「ホールコンピュータ連動台情報公開サービス」ご利用の場合はP21~24を参照ください。

|      |                                                   |                                                   | NAME OF TAXABLE PARTY.                                              |
|------|---------------------------------------------------|---------------------------------------------------|---------------------------------------------------------------------|
| 30 2 | 68                                                |                                                   | 4/ 利用方法                                                             |
|      | の計画が利用量量で                                         | ###C#>=(1)##5/87#1                                |                                                                     |
|      | authan .                                          |                                                   | ii vie                                                              |
|      | HUH .                                             | STORN CRASHER AND                                 | ter a Balletterh C Bandon 2 P y                                     |
| 117  | J0-69%                                            | A BORL OF BORL                                    | i vit<br>Ontrakan                                                   |
|      |                                                   | and share the and the state of the                | HY A FORMULA CONTRACT.                                              |
|      |                                                   | Ryta-on Oute-og Ove                               | 9-08 OH9-04 OH9-06                                                  |
|      | HL-079E                                           | in par                                            | a a a a a a a a a a a a a a a a a a a                               |
|      |                                                   | 1954                                              | 203945                                                              |
|      |                                                   |                                                   |                                                                     |
| 117  | 10-01-0                                           | in all and                                        | 411.                                                                |
|      |                                                   | Canada and a suit                                 | APRIL 1                                                             |
| 9.2  | 90 <b>0-</b> 7                                    | HUNDRAPIT. CASHCOVE                               | ALT. RT.                                                            |
|      |                                                   | E12-04-0-118                                      |                                                                     |
|      |                                                   | A Distance which the                              |                                                                     |
|      | 000000797                                         | 2-4-7-21 30/1971TALS                              |                                                                     |
| -#   | CERCENCES AND AND AND AND AND AND AND AND AND AND | IT ADDRESS TO THE C                               |                                                                     |
| 115  | 16/a                                              | 1210102                                           | Ecter BE(294) C                                                     |
|      | 7.815x                                            | VII GARDON CORRECT.                               | H DECEMENT                                                          |
|      | RTEN IN                                           | 2 #162.47                                         |                                                                     |
| 9.0  | CE No INT                                         | H THOP(24)                                        | 1.2.48                                                              |
| 1    | 3 0 0                                             | <ul><li>(1) (2)((単)(約))</li></ul>                 | yo 14                                                               |
| - R  |                                                   | The second                                        |                                                                     |
| 70   | 21                                                |                                                   |                                                                     |
| 820  | 2.01*                                             | Contraction of the second                         | H REATING                                                           |
|      | RANGE FRANK                                       | ADDITION BRIDER                                   | 10 .                                                                |
|      |                                                   |                                                   |                                                                     |
| 「アッ  | ノプロードにつ                                           | いて」の画面                                            |                                                                     |
|      |                                                   | CSV項目につ                                           | いて                                                                  |
|      |                                                   |                                                   | 用心律項目                                                               |
| 01,7 | (チンコ/スロット米                                        | パチンコの場合は数字のド<br>スロットの場合は数字の25                     | た確定                                                                 |
|      |                                                   | 1441-0170-01000000000                             | 1~一つの実売まわる場所を指定                                                     |
| 02.5 | ブルーブ協園※                                           | ※1~10を指定してください                                    | - John Strong Clink                                                 |
|      |                                                   | パチンコ(スロット)の各単位                                    | 酸ビループに以下の単価を指定                                                      |
|      |                                                   | ■パチンコ<br>02 / 0.25 / 0.4 / 0.44                   | / 05 / 053 / 054 / 055 /                                            |
|      |                                                   | 0.56 / 0.57 / 0.58 / 0.                           | 62 / 0.625 / 0.55 / 0.8 / 1 /                                       |
|      |                                                   | 1.02 / 1.04 / 1.06 / 1.                           | 07 / 1.00 / 1.1 / 1.11 / 1.12 /<br>18 / 1.25 / 1.33 / 1.34 / 1.39 / |
|      |                                                   | 1.4 / 1.43 / 15 / 1.53                            | / 18 / 2 / 200 / 2.13 /                                             |
|      |                                                   | 25 / 2.81 / 2.86 / 3                              | / 3.125 / 3.33 / 3.54 / 4 /                                         |
| 03.3 | 単価素                                               | 4.08 / 4.15 / 4.17 / 4:<br>2 Dyl-                 | 24 / 425 / 431 / 4.32                                               |
|      |                                                   | 1 / 125 / 15 / 2 / 3                              | 2.13 / 2.16 / 2.2 / 2.22 / 2.24 /                                   |
|      |                                                   | 232 / 25 / 253 / 28<br>3 / 4 / 4.17 / 4.44 /      | 3 / 2.66 / 2.89 / 2.00 / 2.81 /<br>4.55 / 5 / 5.1 / 5.21 / 5.32 /   |
|      |                                                   | 537 / 538 / 54 / 55                               | / 5.55 / 5.58 / 5.6 / 5.82 /                                        |
|      |                                                   | 5.58 / 5.71 / 5.81 / 6.<br>10 / 10.42 / 10.64 / 1 | 25 / 65 / 657 / 8 / 8.33 /<br>0.75 / 11 / 11.1 / 11.11 /            |
|      |                                                   | 112 / 11.9 / 11.24 / 1                            | 11.63 / 125 / 15 / 18.18 / 20 /                                     |
|      |                                                   | ※上記の動催以外はその#                                      | 2027 2027 7 2026 7 20.6                                             |
|      | リルー・オキィトル                                         | 単価約ヴループのタイトル                                      |                                                                     |
| 643  | 10-221170                                         | ※未入力の場合はパチンコ                                      | (2月5十)1~1055入ります                                                    |
| 05.8 | <b>保</b> 推名 <mark>Ⅲ</mark>                        | 繊維名を入力                                            |                                                                     |
| 06.5 | 台数                                                | 数字以外の場合は加てなり                                      | t <b>7</b> .                                                        |
|      | lieve .                                           | Newのアイコンを表示する#                                    | 会は数字の1を推定                                                           |
| 073  |                                                   |                                                   |                                                                     |
| 873  | 甲秋素                                               | 非検索の指定をする場合は                                      | 験事の地理定                                                              |
| 877  | 印秋余                                               | 非検索の指定をする場合は<br>※サンプルがウン                          | 験手の活動室<br>ノロード                                                      |
| 873  | 甲酸素                                               | 非検索の指定をする場合は<br>※ <u>サンプルグウン</u>                  | 酸中の 地<br>電<br>- E                                                   |

## サンプルダウンロード

|     | A B               | C    | D                                   | E                                               | F  | G   | H       |  |
|-----|-------------------|------|-------------------------------------|-------------------------------------------------|----|-----|---------|--|
| 1   | パチンコ1/スロット2 グループ位 | 重 単価 | グループタイトル                            | <b>硬橙名</b>                                      | 台款 | New | 非快需     |  |
| 2   | 1                 | 1 4  | パチンコ                                | CRびっくりばちんこ 絨形平次 with チームZ                       | 22 | 1   | 5152035 |  |
| 3   | 1                 | 1 4  | パチンコ                                | CRびっくりばちんこスケバン刑事                                | 22 | 1   |         |  |
| 4   | 1                 | 1 4  | パチンコ                                | CR花の慶次〜焔                                        | 22 |     |         |  |
| 5   | 1                 | 1 4  | パチンコ                                | CR花の 廣次〜 焔                                      | 22 |     |         |  |
| 6   | 1                 | 1 4  | (パチンコ                               | CRエヴァングリラン7                                     | 22 |     |         |  |
| 7   | 1                 | 1 4  | パチンコ                                | CR导致XX                                          | 22 |     |         |  |
| 8   | 1                 | 1 4  | (パチンコ                               | CRI#ちんこ必殺仕事人IV                                  | 22 |     |         |  |
| 9   | 1                 | 1 4  | ドバチンコ                               | 甘デジバラエティー                                       | 22 |     |         |  |
| 10  | 1                 | 1 4  | パチンコ                                | CRA大海物語スペシャルWithアグネス・ラム                         | 22 |     |         |  |
| 11  | 1                 | 2 4  | 甘デジバラエティー                           | CRめぞん一刻~桜の下で~9AU                                |    |     |         |  |
| 12  | 1                 | 2 4  | オデジバラエティー                           | CR登録士星矢99パージョン                                  |    |     |         |  |
| 13  | 1                 | 2 4  | 甘デジバラエティー                           | CRAでーじアチこーこーSTM                                 |    |     |         |  |
| 14  | 1                 | 2 4  | 甘デジバラエティー                           | CRびっくりばちんこ戦国無双 Light Edition                    |    |     |         |  |
| 15  | 1                 | 3 1  | 1円パチンコ                              | ORスーパー海物語IN/中議SAD                               | 20 |     | 1       |  |
| 16  | 1                 | 3 1  | 1円パチンコ                              | CRA新海物語Withアグネス・ラムSAG                           | 11 |     | 1       |  |
| 17  | 2                 | 1 20 | )                                   | ミリオンゴッド~神々の系譜~                                  | 20 |     |         |  |
| 10  | 2                 | 1 20 | )                                   | 赤ビン雅                                            | 10 |     |         |  |
| 19  | 2                 | 1 20 | )                                   | 政宗                                              | 10 |     |         |  |
| 20  | 2                 | 1 20 | )                                   | パチスロ モンキーターン                                    | 10 |     |         |  |
| 21  | 2                 | 2 20 | スロットパラエティー                          | 旋風の用心棒 胡蜂の記憶                                    |    |     |         |  |
| 22  | 2                 | 2 20 | スロットパラエティー                          | パチスロ 笑っせょるすまん                                   |    |     |         |  |
| 23  | 2                 | 2 20 | スロットパラエティー                          | バチスロスーパー海物語IN沖縄                                 |    |     |         |  |
| 2.4 |                   |      | and the second second second second | The contract of the part of the traction of the |    |     |         |  |

コメント設定はHTMLが打ち込めます。また、PC版とスマホ版・アプリ版・ガラケー版で分けることが可能です。ただし、スマホ版・アプリ版・ガラケー版は、機種によっては反映できないタグがございます。編集方法はP33~36参照。 \*コメント設定は、レギュラーブラン・パリューブランBのコンテンツとなります。

更新時間を設定できます。 設定がない場合は、すぐに更新いたします。

- 3 PUSH通知の配信時間を設定できます。 PUSH通知は5分おきに配信処理を行います。(配信には タイムラグが生じます。)
- 5 設置機種の一覧をCSVのデータでアップロードできます。 形式はCSV形式のみとなります。 入力する項目については、「アップロードについて」をク リックして開いた 6 ◆を参考にしてください。
- 6 項目について表記されています。この内容でCSVデー タを作成してください。 画面下の「※サンプルダウンロード」で、サンプルのCS Vデータがダウンロードできますので、そちらを加工し ていただいても構いません。 作成後は 5→よりアップロードしてください。

7 「②機種データ」をクリックすると、『パチンコのトラ』に登録してある設置機種をCSVデータとして取得することができます。 現在登録されている設置機種を修正したい時などにお使いください。 CSVデータを修正をした後、5 よりアップロードしてください。

#### 10設置機種 ※「ホールコンピュータ連動台情報公開サービス」ご利用の場合はP21~24を参照ください。

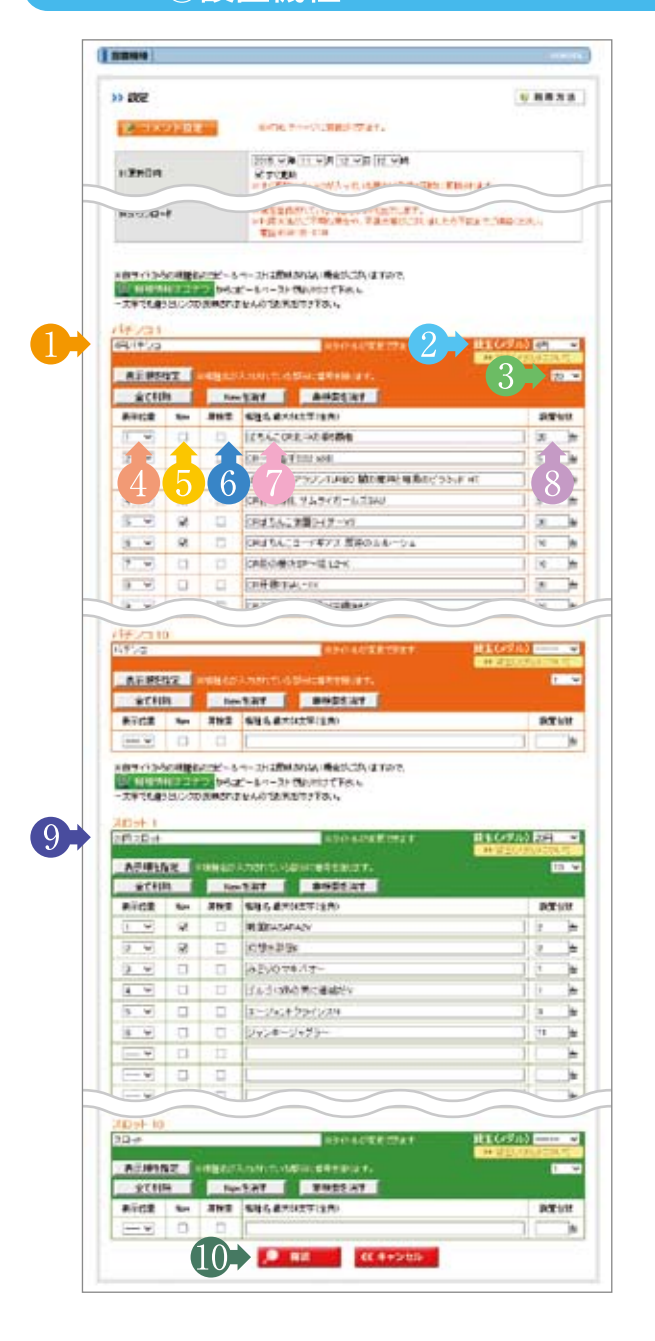

#### 確認画面

| チンコ   |       |                         | Total: 5142 |
|-------|-------|-------------------------|-------------|
| レイチンコ |       |                         | 504台        |
| 表示位置  | Nigyr | 福雅名                     | 設置台部        |
| 1     |       | CRACE BOOTHINH          | 3台          |
| 2     |       | CRA/152/00/00/07/6740.1 | 38          |

グループをパチンコ/スロット各10グループまで分ける ことができます。 グループ毎にグループタイトルを入力してください。 \*MAX、ミドル、甘デジ、バラエティー、羽板物、 1円パチンコ、2円パチンコ、4円パチンコ、5円スロットなど。

2 グループ毎の貸玉(メダル)の表示設定ができます。 こちらの設定は、詳細検索や、各機種情報から貸玉で店 舗を検索する時に反映されます。
▶貸玉(メダル)について をクリックすると、貸玉の設定項目 についての説明ページが開きます。

- 3 1グループ内の入力欄を増やしたい場合に、入力数をプ ルダウンより選択してください。入力途中でも可能です。
- 2 設置機種の表示順を設定してください。 上から順に順位を付けたい場合は表示位置の上にある 表示順を指定のアイコンをクリックすると入力した台、全て に表示順がふられます。途中に挿入したい場合は、その 場所の番号を選択してください。更新時にその機種をその番号の位置に含んでナンバリングし直します。表示し ない場合は「---」のままにしてください。公開ページに は反映されません。
  - 新台の場合、チェックを入れてください。
     機種名の横に **ПЕШ** のアイコンが表示されます。
- 6 「非検索」設定されますと、機種名の1文字毎を「※」に 置き換え、正式名をわかりにくくします。また、機種検索 で貴店を表示できないようにします。

#### 設置機種の入力欄です。

機種名は、「パチンコのトラ」機種情報をコピー&ペーストしてください。自動的に「パチンコのトラ」機種情報のリンクが張られます。

種情報のウィンドウが開きます。 ※文字が一致しないとリンクが反映されません。

└─> リンクの張り方はP19参照

- (8) → 台数を入力してください。
- 9 スロット欄になります。操作方法はパチンコと同様です。
- 登録を終えたら
   <u>確認</u>
   をクリックし、確認画面が 表示されますので
   <u>ок</u>
   <u>>></u>
   をクリックして更新してく ださい。
- 設置機種で設定した台数が、WEB上の店舗情報に公開 される合計台数となりますので、確認画面で、必ず合計 台数をご確認ください。 \*ゴト対策等で機種情報を全て入力しないホール様は、P14 6 にて台数を

ニート対象寺で機種情報を主て入力しないホール様は、P14000にと言致を ご入力ください。

### 設置機種の機種名にリンクを張る方法

#### 設置機種に正確にリンクを張り、お客様の関心度をUP!!

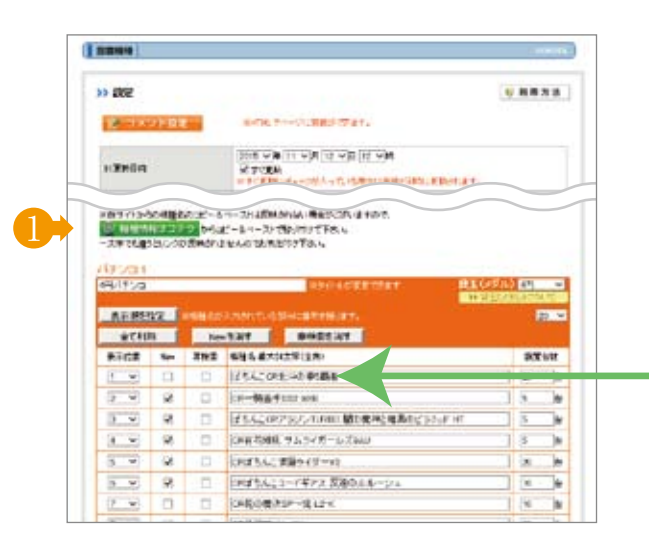

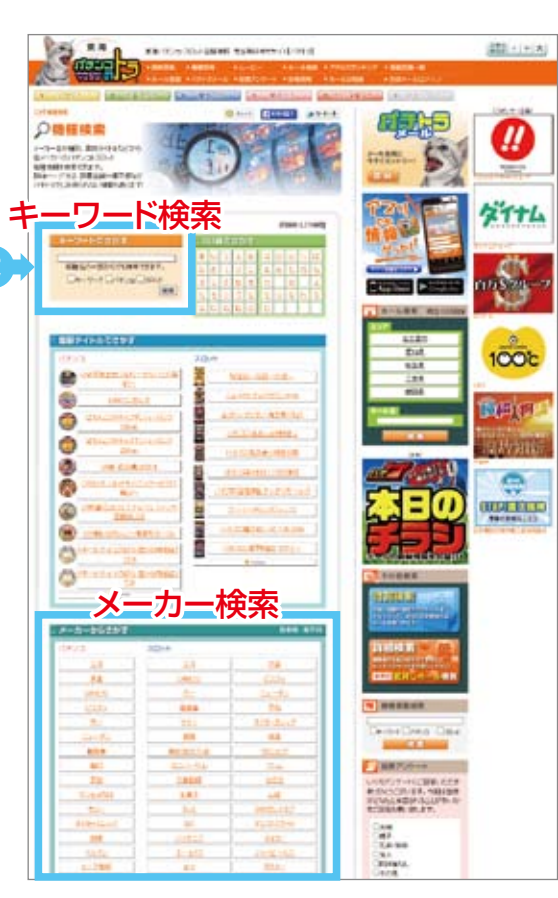

| Cana                          | na sura sana syaat<br>dark santyy sanat |                     |            |
|-------------------------------|-----------------------------------------|---------------------|------------|
|                               | Carlos (1997) and (1997)                |                     |            |
| and a                         |                                         | Tatian              | \$1+L      |
| Contraction of the local data |                                         |                     | City .     |
|                               |                                         |                     | 675 Sile-7 |
|                               |                                         | ALES<br>Est.<br>ELA | 1002       |
| C LISACCREHOWSER              |                                         |                     | THE PARTY  |
|                               | 300                                     | -                   | NOTIFIC .  |

1 設置機種にある 🖳 🛤 🖬 はコチラ をクリックします。

別のウィンドウにて『パチンコのトラ 機種情報』が開きます。 調べたい機種を「キーワード」や「メーカー」より検索して ください。機種名の一部を入れていただくと、検索しやす いです。 例:キーワードで「北斗の拳」

3 「北斗の拳」の言葉が入った機種が、結果として表示されます。 該当する機種名にをカーソルを合わせてコピーし、管理 画面の機種名の枠にペーストしてください。

確認 をクリックし、次の画面でリンクが張られているか確認できます。

OK >> をクリックして更新してください。

3

#### ★ちょこっと工夫★

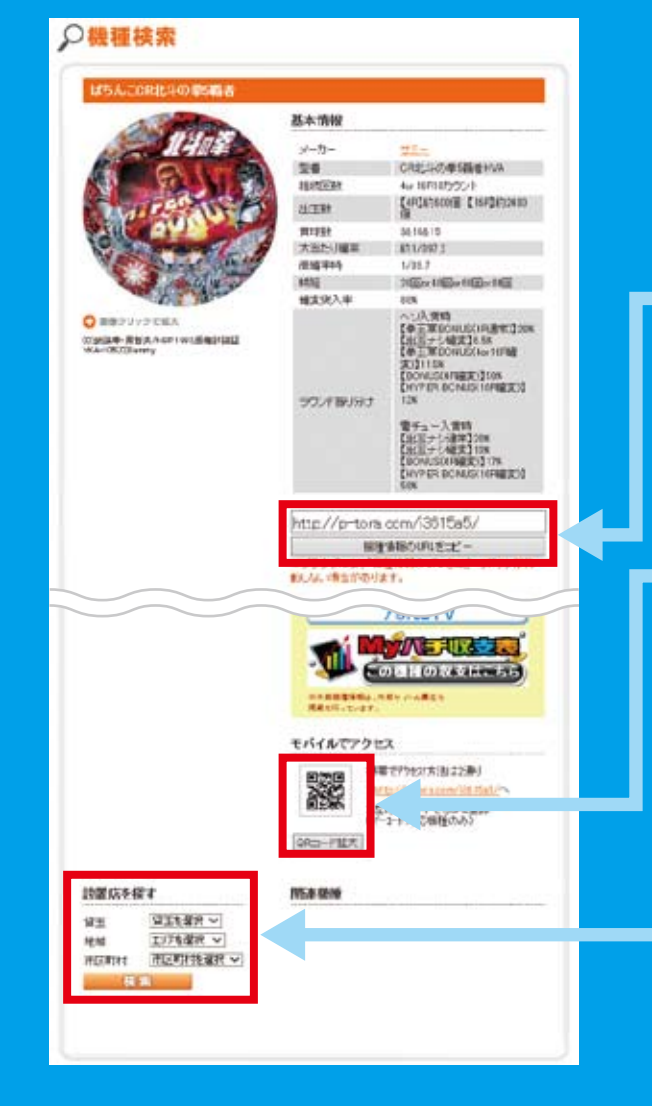

#### ★メールにリンク★

メールで新台情報を知らせる時、こちらのURLを リンク設定していただくと、機種情報ページへアク セスできます。

お客様に興味をもっていただくちょっとした工夫です。

「機種情報のURLをコピー」ボタンをクリックで、現在 開いている機種情報ページのURLを簡単にコピー できます。 ※ブラウザによってコピー機能がうまく作動しない場合があります。

#### ★QRコードでご案内★

フリースペース・コメント設定・他サイトなどに貼り 付けていただくことで、スマホ版・アプリ版・ガラケー 版の機種情報ページのご案内ができます。

「QRコード拡大 | ボタンをクリックすると拡大した QRコードが表示されますので、そちらを画像保存し ていただき、添付したい場所へ貼り付けてください。

#### ★検索率UP★

機種情報を見たお客様(パチトラユーザー)が、『こ の機種を「1パチ」で導入している店舗を探したい」 というニーズにより設置したものです。 お客様の注目もある貸玉検索に貴店もヒットするよ う設定をしてください。

設定は、管理画面の設置機種から行えます。各10グ ループに分かれたパチンコ・スロットの枠右上にある 貸玉(メダル)と連動しています。

#### ⑩設置機種 (ホールコンピュータ連動) 台情報公開サービス版)

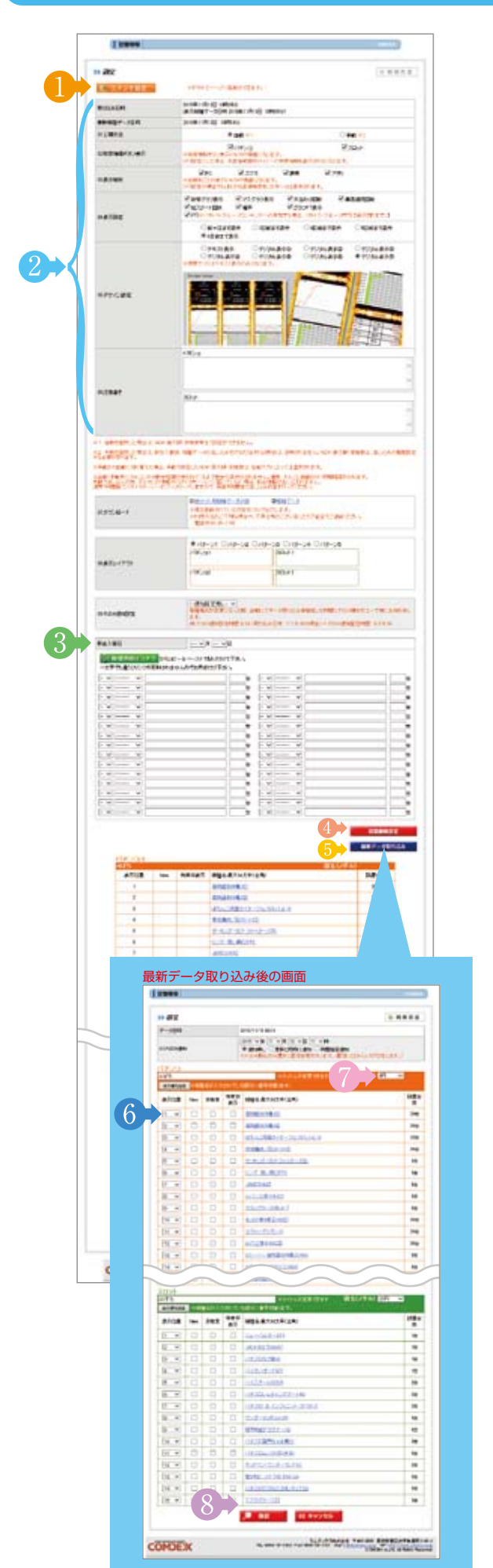

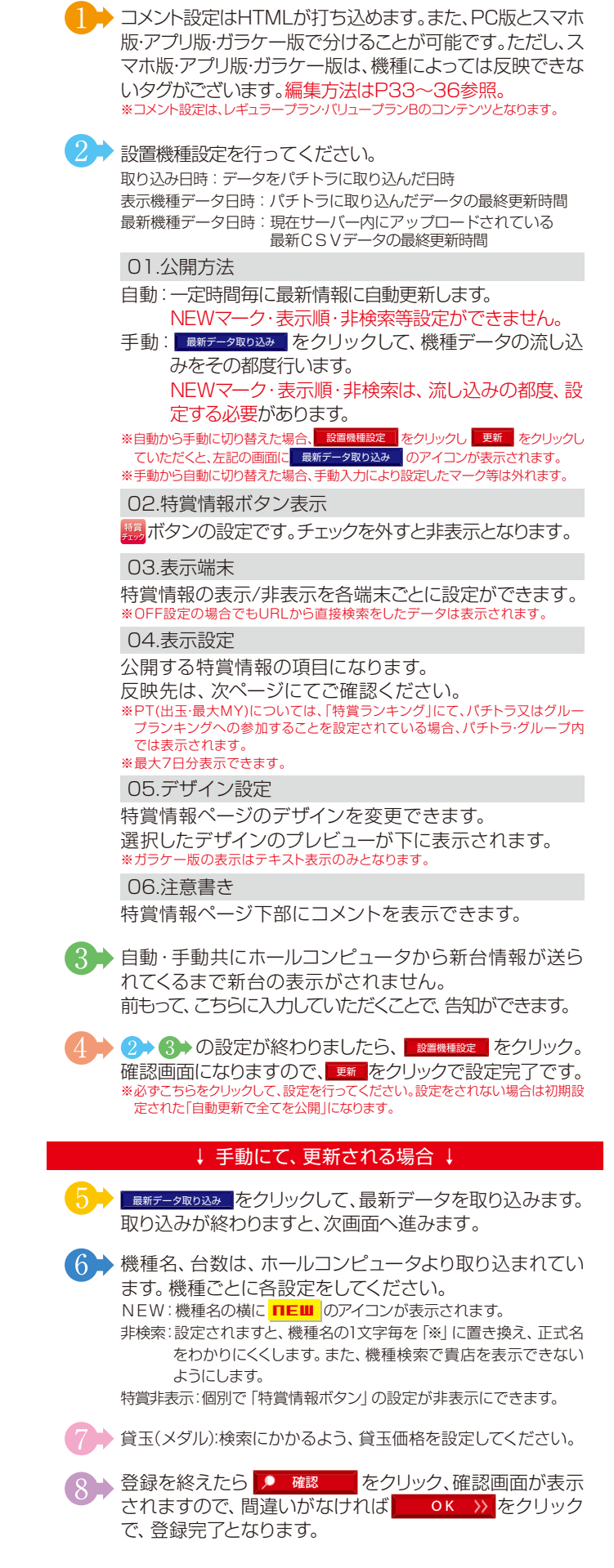

## 10設置機種 (ホールコンピュータ連動 台情報公開サービス版)

設置機種から各台のデータが見られます。表示項目は設置機種の設定画面で選択できます。

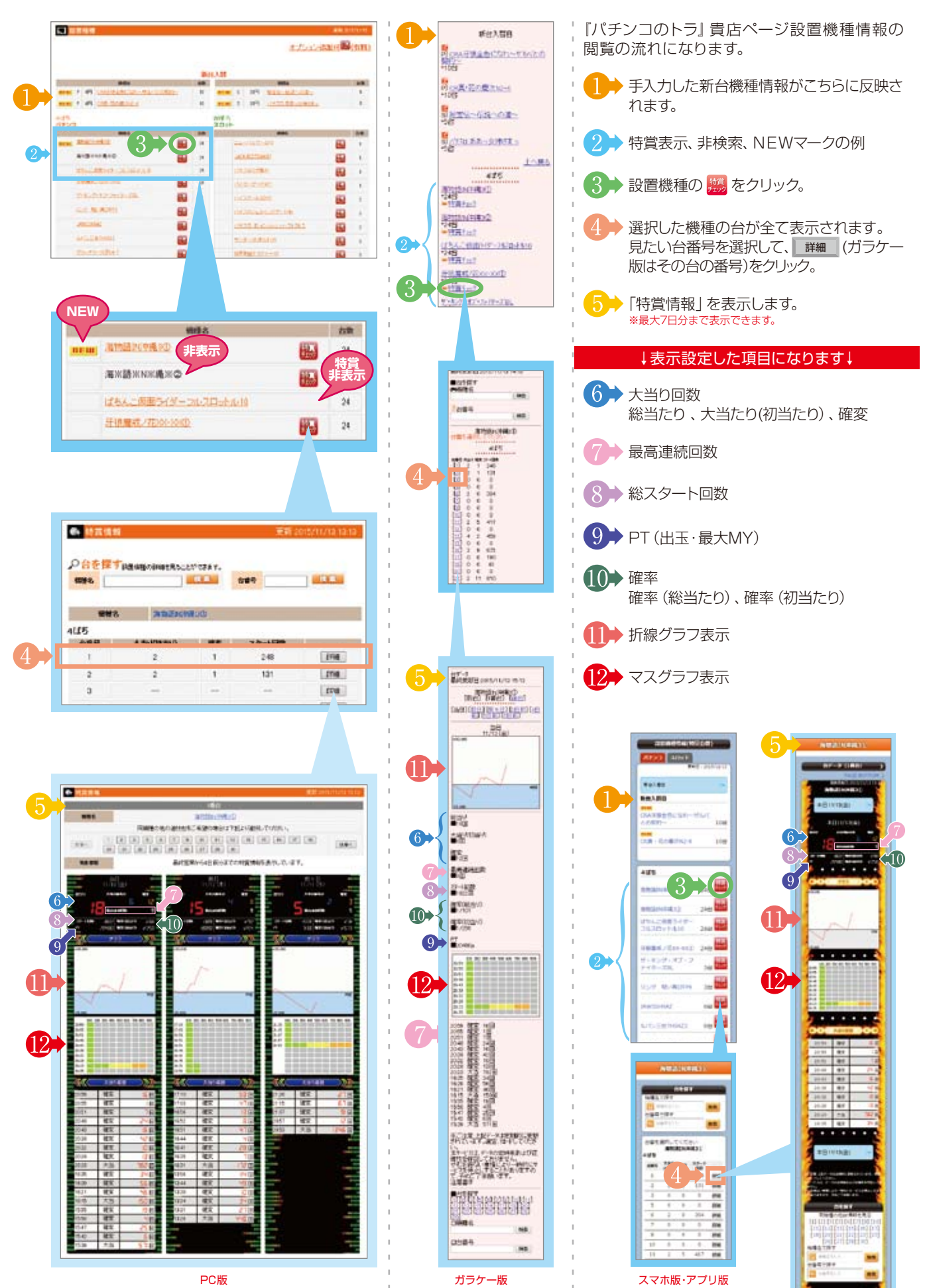

#### 11特賞情報 (ホールコンピュータ連動) 台情報公開サービス版)

| HTT.        | キング目    | K2                                                                                                    |                                         |             |        |
|-------------|---------|----------------------------------------------------------------------------------------------------|-----------------------------------------|-------------|--------|
| Arres       |         |                                                                                                    |                                         |             |        |
| Constant.   |         | -                                                                                                    | design of the state of the state of the |             |        |
| 1297880     |         |                                                                                                    | * 88 -1                                 | One         | 2      |
| 」<br>特賞情報者  | 長示      |                                                                                                    | Silera                                  | 8.20/       |        |
|             | 100.4RT |                                                                                                    | Sheera                                  | 8.296       |        |
|             |         |                                                                                                    | 910 V.728                               | 17:68       | 27)    |
| - anti-ment |         |                                                                                                    | OTTIGO BUTTO RUDO Z HINT                | AT-MINISHIN | _      |
| 19x-33      | 040-51  | AT IN                                                                                                    | 995                                     | 0.843       |        |
| 2<br>2      | #3.4.   | -Somme                                                                                                    | * etc                                   | 070)        | •      |
| 1. 第20表8    | ٨       |                                                                                                    | * #m                                    | 0.8.8.5     | ŧ      |
| 100405      | A.T.MES |                                                                                                    | × 62                                    | 0.00        | 200    |
| 1.8/10      |         |                                                                                                    | 0.10/2 0.10/5                           | 0.404.09    | + TOP  |
|             |         |                                                                                                    | A DESCRIPTION                           | 3           |        |
|             |         | 1000                                                                                                    |                                         | 1184        | POBIT  |
|             | 1       | 21-22                                                                                                    | 5,-17260                                | 1287        | 55308  |
|             | 2       | 11/1/18                                                                                                    | S-GROX                                  | 1:23        | \$6758 |
|             |         | 10,2=1                                                                                                    | -30000000                               | 111         | 11/10  |
|             | s       | -                                                                                                    | ₩~~ש                                    | (897        | 41726  |
|             | •       | 19++;5                                                                                                    | 72歳06-7                                 | 1010        | 41598  |
|             | 7       | A-COT MIL                                                                                                    | 670                                     | -387        | 41120  |
|             |         | 11081                                                                                                    | 36                                      | 10.00       | 41000  |
|             | HL.     | 21000                                                                                                    | # E10000                                | 218         | 11028  |
|             | 11      | 07.878                                                                                                    | BRACK-YM                                | 1654        | 42528  |
|             | 12      | 89.84                                                                                                    | £0-0©                                   | 1818        | 11315  |
|             | 12      | FIRE                                                                                                    | a Juno:                                 | 1.29        | 11200  |
|             |         | FIRE                                                                                                    | 24                                      | 1612        | 11010  |
|             | **      | IFEACT                                                                                                    | 通うイダーフル30%ナルパ                           | 88          | 41000  |
|             | 12      | 21-12                                                                                                    | s-itani                                 | 1288        | secto  |
|             | HE .    | W/COH                                                                                                    | £                                       | 100         | 39158  |
|             | 2       | UFT-ACTR                                                                                                    | 1000 B-10-70-70-70-70                   | 181         | 31170  |
|             | 21      | -                                                                                                    | 160-XID                                 | 118         | 1/18   |
|             | 2       | IS SACE                                                                                                    | 通うイダーフルスロシナル・3                          | 48          | 11376  |
|             | 28      | おり気間に                                                                                                    | H420                                    | 200         | 31558  |
|             | 3       | Stand.                                                                                                    | And Somerse                             | 1878        | 15378  |
|             | 26      | 何高-功/                                                                                                    | COMPANY IN C                            | 1:102       | \$5350 |
|             | 90      | 2,5080                                                                                                    | #IHHD                                   | 114         | 35348  |
|             | 26      | 85.2+                                                                                                    | 十一個語と描述十日日小平                            | 1288        | 15000  |
|             | 8       | AND END                                                                                                    | HILD                                    | 177         | 25500  |
|             | tost    | in the second                                                                                                    | al cent                                 | 1           |        |
|             |         | 相继化                                                                                                    |                                         | 1184        | POINT  |
|             | 1       | 122                                                                                                    | -93                                     | 2881        | 10428  |
|             | 3       | 114200                                                                                                    | -80(5/0/2=68                            | 100         | HAT    |
|             |         | #2:97                                                                                                    | U-91-#AAND                              | 1319        | 1045   |
|             | 5       | 1197日北                                                                                                    | skor innta                              | 3179        | 1257   |
|             | 5       | 119,203                                                                                                    | SHOM NMCA                               | 3879        | 7101   |
|             |         | 11930                                                                                                    | 15+2801                                 | 2012        | 7101   |
|             | 9       | 1. t. ch                                                                                                    | -1#+2802-900                            | 2295        | 1132   |
|             | Ni.     | 445/36                                                                                                    | (~i#+2882-800                           | 3286        | 7142   |
|             | =       | (9Fm 1 66                                                                                                    | -82                                     | 28:8        | 9489   |
|             | 12      | (円葉約):                                                                                                    | EMDIPERIO                               | 2726        | 1795   |
|             | 14      | 201-4-1-12                                                                                                    | -100                                    | 3137        | 1525   |
|             | H.      | ERAD                                                                                                    | 2#9/1149-101                            | 1758        | 1179   |
|             | ĸ       | 1197008                                                                                                    | HON NEEDAD                              | 1117        | \$142  |
|             | 12      | 6 THE D                                                                                                    |                                         | 2045        | \$308  |
|             | 10      | 16.0415 0                                                                                                    | 110-00-00                               | 132         | 5282   |
|             | 2       | 福の農生                                                                                                    | 1950,199503~00                          | 2 (64       | 3617   |
|             | 21      | 3974111                                                                                                    | -10                                     | 2894        | 9630   |
|             | 22      | RTYLL                                                                                                    | 907 - VA                                | 3818        | 8588   |
|             | 22      | 花の廃水ー                                                                                                    | 4190.189633~PD                          | 198         | 3882   |
|             | 25      | HERE                                                                                                    | TERTOIPERTO                             | 3157        | 1354   |
|             | 25      | :**+: IL                                                                                                    | -500                                    | 2128        | \$279  |
|             | 25      | 7#9-3                                                                                                    | 1974-92-8                               | 2107        | \$215  |
|             |         | A Design of the local division of the local division of the local | the second second second second second  | - Devices   | Parma' |
|             | 26      | 49.60.0                                                                                                    | 之一的每代人种名誉为王一年3                          | 2747        | 100    |

コメント設定はHTMLが打ち込めます。また、PC版とスマホ版・アプリ版・ガラケー版で分けることが可能です。ただし、スマホ版・アプリ版・ガラケー版は、機種によっては反映できないタグがございます。編集方法はP33~36参照。 \*コメント設定は、レギュラーブラン・パリューブランBのコンテンツとなります。

#### ▶ 特賞情報表示設定を行ってください。

データ登録日:データを取り込んだ日時を表示します。 (一定時間毎に最新情報に自動更新します。)

#### 01.公開方法

自動:一定時間毎に最新情報に自動更新します。

\*\*自動から手動に切り替えた場合、特徴情報設定をクリックレ 更新 をクリックし ていただくと、左記の画面に 展新データ取り込み のアイコンが表示されます。 \*\*手動から自動に切り替えた場合、手動入力により修正した内容は上書きされます。

#### 02.特賞情報表示

特賞情報の表示をパチンコ・スロットそれぞれで設定で きます。

03.特賞情報ボタン表示

ボタンの設定です。チェックを外すと非表示になります。

#### 04.表示端末

特賞情報の表示/非表示を各端末ごとに設定ができます。 ※OFF設定の場合でもURLから直接検索をしたデータは表示されます。

05.グループランキング表示

グループでご利用いただいている場合、グループ内での ランキングに参加するかを設定できます。

\*「設置機種」にて、PTを非表示にされていましても、こちらを参加にチェック をいれますと、ランキング内のPTは公開されます。

06.パチトラ特賞ランキング/特賞検索

『パチンコのトラ』 エリア TOPにありますパチトラ特賞ラ ンキング、及び特賞 (出玉) 検索に参加するかを設定でき ます。

※「設置機種」にて、PTを非表示にされていましても、こちらを参加にチェック をいれますと、ランキング内のPTは公開されます。

#### 07.順位の表示

ランキングにつく順位の表示を設定できます。

08.ランキング表示期間

ランキング表示期間を週間、月間で選択できます。 ※「週間」の開かなりは特賞情報を7日分表示している場合、表示されます。

#### 09.表示数

表示数をTOP3、5、10、30から設定できます。

3 設定を終えたら ####### をクリック、確認画面が表示されますので、間違いがなければ ## をクリックで、登録完了 となります。

## ①特賞情報 (ホールコンピュータ連動 台情報公開サービス版)

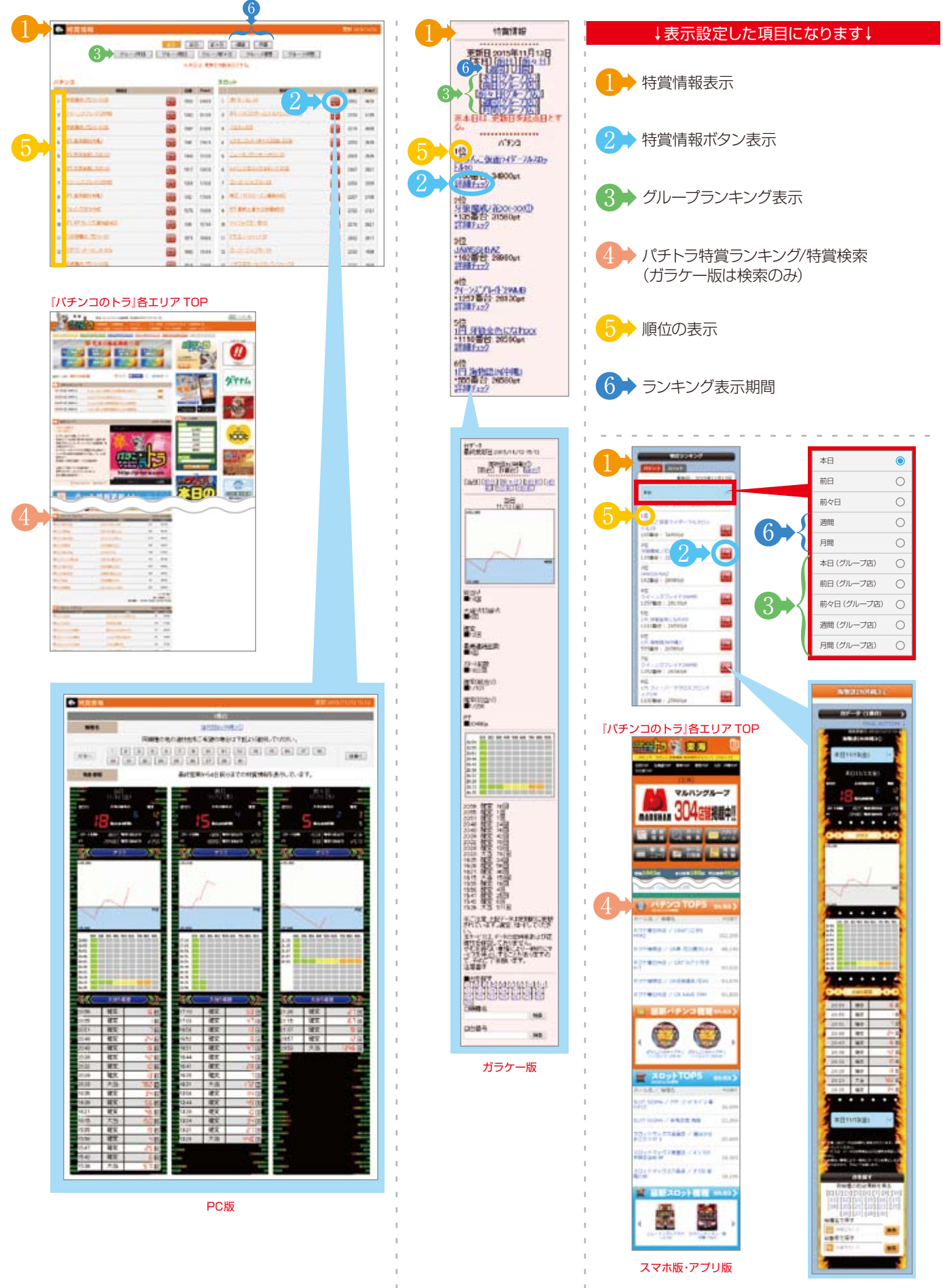

①特賞情報(ホールコンピュータ連動

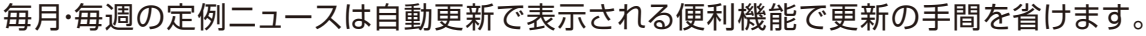

12ニュース

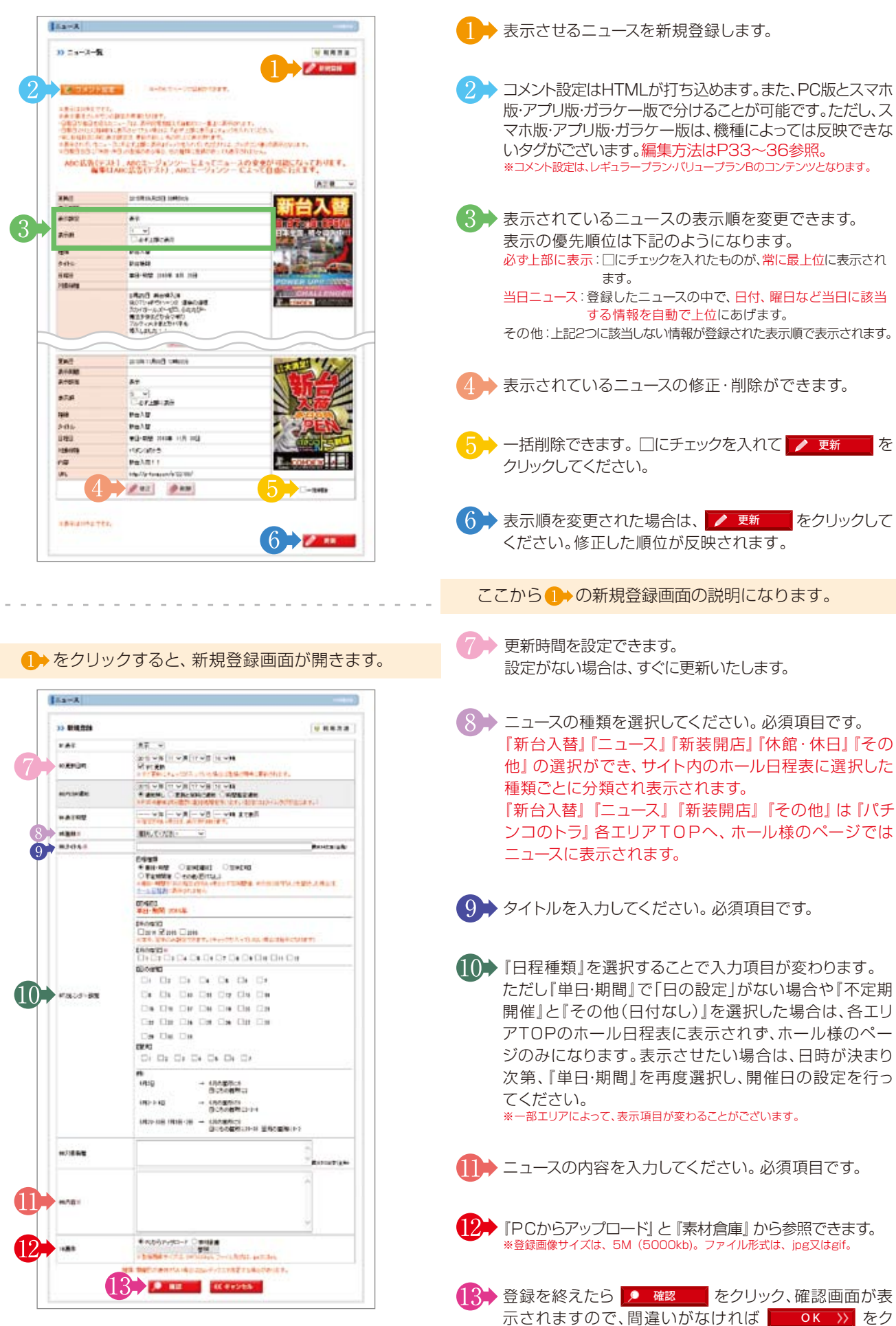

リックで、登録完了となります。

## 12ニュース (カレンダー入力方法)

| 日程程1<br>● 単日<br>○ 不定<br>= 単日・<br>三 一 1 日 |             | 〇 室道<br>〇 その日<br>日の相定<br>日本日 | 10月日3<br>10日付ね<br>1分4月、1月<br>1日<br>1日<br>1日<br>1日<br>1日<br>1日<br>1日<br>1日<br>1日<br>1日<br>1日<br>1日<br>1日 | ಂತ<br>ಬ<br>ಕಿರ್ದಿಗಳಿ |              | その他、日付ないを増加した場合は |
|------------------------------------------|-------------|------------------------------|----------------------------------------------------------------------------------------------------|----------------------|--------------|------------------|
| (8488)                                   | 1<br>111 20 | esde 1                       | A 38                                                                                                    | 要用                   | 38           |                  |
| 日2014<br>日本<br>【月の間】<br>記1日              |             |                              | 5 []6                                                                                                   | Fair011              | λ=π.<br>•□ • |                  |
| (日の間)                                    | 1           | 0.000                        |                                                                                                    |                      |              |                  |
|                                          | 2           | ₹3                           | $\Box t$                                                                                                | 05                   | 0            | <b>D</b> 1       |
|                                          | □9          | Πu                           | ⊡n                                                                                                    | ⊡t2                  | 11           | □ N              |
| 115                                      | 16          | 117                          | 11                                                                                                    | ⊡ii                  | 20           | 21               |
| 22                                       | 22          | 24                           | 0.15                                                                                                    | 25                   | 27           | 21               |
| 29                                       | 10          | 11                           |                                                                                                    |                      |              |                  |
| And the second                           |             |                              |                                                                                                    |                      |              |                  |

## ②定例【曜日】

![](_page_26_Picture_3.jpeg)

## ③定例【月】

| 〇不室<br>三単日-<br>第一ル日 |      | ○ その目<br>日の相望<br>日本日<br>日本日<br>日本日<br>日本日<br>日本日<br>日本日<br>日本日<br>日本日<br>日本日<br>日本 |     | い<br> 合と不) | ENTRY IS | 、その他(日付ねし)を逮領した場合は、 |
|---------------------|------|------------------------------------------------------------------------------------|-----|------------|----------|---------------------|
| 1848                | 196月 | 38                                                                                 |     |            |          |                     |
| 日の部                 | 23   |                                                                                    |     |            |          |                     |
|                     | 122  | 811                                                                                | □4  | □\$        | □s       | 01                  |
|                     | □9   | 110                                                                                | 11  | 112        | □ 11     | 014                 |
| 115                 | 116  | 117                                                                                | 111 | 119        | 28       | D21                 |
| 22                  | 22   | 24                                                                                 | 128 | 25         | 27       | 28                  |
| 198                 | 0.10 |                                                                                    |     |            |          |                     |

## ④不定期開催

日程種類 単日-制間 ି ହାଲାକା ି ହାଲାମ୍ବ ※単日・期間で日の指定」がない場合と不定期間値、その他(日付ない)を道察した場合は、 <u>木一山日提測</u>に表示されません。 ●不定期間値 ○その他(日付なし) (日曜日)

※不定期間値とその他(日付なし)は、ホール日程期に表示されませんので、ホール日程期に 載せたい場合は、日時が決まり次第、5回日・期間が再変増防し、日程日の設定を行ってくださ L ha

## ⑤その他(日付なし)

日程種類 ○定約(4月) ○定約(月) ○単日-期間 ※単日・期間で日の指定」がない場合と不定期間量、その他(日付なし)を選発した場合は、 <u>木一山日提</u>測に表示没れません。

(日報日)

1

※不定期間値とその他(日付ない)は、ホール日程表に表示されませんので、ホール日程表に 厳せたい場合は、日時が決まり決測、町場日・期間は否真定確例、、日程日の設定を行ってくださ L he

#### 日程日当日「当日ニュース」として、HP内のニュース上位に自動 更新します。

▶ 単日・期間を選択します。

2 決定している日付にチェックを入れてください。 翌月にまたぐ時は、【翌月】の日にちのみチェックをい れてください。(またぐ月にチェックはいりません。)

![](_page_26_Picture_16.jpeg)

(3) 選択した日付が表示されますので、ご確認ください。

#### 選択した曜日に「当日ニュース」として、HP内のニュース上位に 自動更新します。

- ▶ 定例 【曜日】 を選択します。
- ▶ 決定している曜日にチェックを入れてください。
- 3 選択した曜日が表示されますので、ご確認ください。

日程日当日「当日ニュース」として、HP内のニュース上位に自動 更新します。

- ↓ 定例【月】を選択します。
- > 決定している日にちにチェックを入れてください。
- 3 選択した日にちが表示されますので、ご確認ください。

#### 日にちが確定されていませんので、各エリアTOPのホール日程 表には反映されません。

▶ 不定期開催を選択します。日にちが確定されていませんの で、各エリアTOPのホール日程表には反映されません。 反映させる場合は、「単日・期間」に変更して日にちを確定 させてください。

ホール様のページには、日付欄に「不定期開催」と表示さ れます。

#### 日にちが確定されていませんので、各エリアTOPのホール日程 表には反映されません。

▶ その他を選択します。ニュースにて、日程日の決まって いないPRなどを表示される場合にご使用ください。

#### 13求人情報 இ…レギュラーブランコンテンツ

#### より優秀なスタッフを集めるためのアピール窓口です。

![](_page_27_Picture_2.jpeg)

表示させる求人情報を新規登録します。

コメント設定はHTMLが打ち込めます。また、PC版とスマホ版・アプリ版・ガラケー版で分けることが可能です。ただし、スマホ版・アプリ版・ガラケー版は、機種によっては反映できないタグがございます。編集方法はP33~36参照。
 \*コメント設定は、レギュラーブラン・パリューブランBのコンテンツとなります。
 表示されている求人情報の表示順を変更できます。

▶ 表示されている求人情報の修正・削除ができます。

表示順を変更された場合は 更新 をクリックしてください。修正内容が反映されます。

● をクリックすると、新規登録画面が開きます。

![](_page_27_Picture_8.jpeg)

7 求人情報をご入力ください。

13 (14

©求人情報

⑭賞品情報 இ…レギュラーフランコンテンツ

他店とはちがう自慢の賞品をアピールして集客力UP。

![](_page_27_Picture_12.jpeg)

## 15フリースペース

HTMLタグで表現できるので、既存のコンテンツでは伝えきれない情報、ホールカラーを思うままに伝えることができます。

![](_page_28_Figure_3.jpeg)

#### 16ムービー

☆ ・・・レギュラーブランコンテンツ √ ・・・バリューBブランコンテンツ

![](_page_29_Picture_2.jpeg)

16ムービー

#### 16ムービー

● をクリックすると、新規登録画面が開きます。

![](_page_30_Picture_3.jpeg)

![](_page_30_Picture_4.jpeg)

|    | L-c-su                                      |  |
|----|---------------------------------------------|--|
| 9> | 只今転送中<br>Manual Manupoperat. Manupoperation |  |
|    |                                             |  |

|      | 14-2-9H   |                |       |
|------|-----------|----------------|-------|
|      | >> Y-6-88 | ムービーを通び開ていました。 |       |
| 10-2 |           |                | / sum |
|      |           | ムービー爆発へ戻る      |       |
|      |           |                |       |

- 4 表示・非表示を選択します。
- 5 画像:ムービー内容のわかる画像を登録します。 パチトラサイト内「ムービー」及び、管理画面内 「素材倉庫」「ムービー」でのサムネイルとなり ます。

#### ※登録画像サイズは5MB(5000kb)。ファイル形式は、jpg又はgif。

ムービー:「PCからアップロード」と「素材倉庫」から参照できます。 \*ムービーファイルのサイズは10MBまでです。 \*対応ムービーファイルの形式はwmv、mpg、avi、mp4、3gp、3g2、movです。

※機種により再生できないものや、画質・音声等の質が低下する場合が ございます。

※1分以上のものは機種により、最後まで再生できないものがございます。

#### ①「PCからアップロード」の場合

ムービーのサムネイルとなる画像とムービーをそれぞれ

参照
より選択してください。

※アップロードされた動画は、「素材倉庫」の「ムービー素材」に追加されます。

#### ②「素材倉庫」の場合

表示画面が切り変わりますので、その中から選択してください。素材倉庫に登録された、画像・ムービーを使用できます。

#### 店舗素材

![](_page_30_Picture_18.jpeg)

![](_page_30_Picture_19.jpeg)

- 6 アップロードできないファイル形式もあります。 その場合は、wmv形式へ変換してください。 こちらをクリックすると、Windows Media エンコーダにつ いての説明を表示します。
- 7 入力が終わったら、 産業 をクリック。 ムービーをサーバーにアップします。画面が切り替わるまで 数分かかる場合がございますのでしばらくお待ちください。
- 8 アップロードした情報をサーバーに転送しますので、内容を 確認のうえ、 0K ※ をクリックしてください。
- 9 ムービーをサーバーに転送しています。 画面が切り替わるまで数分かかる場合がございますのでし ばらくお待ちください。
- 10→ こちらの画面でムービーの登録完了となります。

## ①会員専用ページ

☆・・・レギュラーブランコンテンツ
✓・・・パリューブランコンテンツ

会員専用ページを設定する事によって、会員様だけに伝えられる情報や期間限定情報などプレミアム なコンテンツを提供する事ができます。

## 使い方のコツ

#### パスワードの伝え方

メール会員限定にする場合、メールでパスワードをお知らせする。 来店を促すなら、チラシに「店内カウンターにてパスワードを 掲示する」等のコメントを入れてご案内する。

#### 内容

誰でもわかる内容ではなく、ここを見たからこそわかる内容 を掲載する。

時間ごとに情報を更新するなど、チェックしたくなるように掲載する。

![](_page_31_Figure_9.jpeg)

![](_page_31_Figure_10.jpeg)

31

## 18ワードフィルタ

射幸心をあおる言葉、ふさわしくない特定の言葉をこのコンテンツで設定することで、規制することができます。

![](_page_32_Picture_2.jpeg)

![](_page_32_Figure_3.jpeg)

## 19店舗ページプレビュー

サイト内でのプレビューが確認できます。上下に設置されたボタンをクリックすることで、PC版・スマホ版 (アプリ版)・ガラケー版の表示切替ができます。

![](_page_32_Picture_6.jpeg)

COMDEX. コムデックス株式会社 ☎ 0568-35-3180 図 info@comdex.ne.jp

18ワードフィルタ19店舗ページプレ

## フリースペース、会員専用ページ及び各コンテンツのコメント設定

「パチンコのトラ」更新プログラムでは、フリースペース及び各コンテンツのコメント設定にHTMLタグの 挿入が行えます。 \*バリューAプランでは各コンテンツのコメント設定はご利用できません。

| • 88         (€.8.8.8.8)           • 88.90         (€.8.8.8.5)           • 88.90         (€.8.8.8.5)           • 98.90         (€.8.8.8.5)           • 98.90         (€.8.8.8.5)           • 98.90         (€.8.8.8.5)           • 98.90         (€.8.8.8.5)           • 98.90         (€.8.8.8.5)           • 98.90         (€.8.8.8.5)           • 98.90         (€.8.8.8.5)           • 99.90         (€.8.8.8.5)           • 99.90         (€.8.8.8.5)                                                                                                    | PC版装飾ツールです。<br>このツールを使用することで文面に簡単に装飾ができます。各アイコンの説明は下記をご覧ください。                                                                                                    |
|----------------------------------------------------------------------------------------------------|----------------------------------------------------------------------------------------------------|
|                                                                                                    | 2→ PC版コメントを入力してください。                                                                                                    |
|                                                                                                    | 3 PC版のプレビューを別ウインドウで開きます。<br>入力画面とプレビューを並べて作業すると、作成しやすいです。                                                                                                    |
|                                                                                                    | ↓ ニュース、フリースペース、会員専用ページにつきましては、<br>スマホ版・アプリ版・ガラケー版のタイトルを変更できます。                                                                                                    |
|                                                                                                    | 5 スマホ版·アプリ版·ガラケー版の装飾ツールです。                                                                                                    |
| A second second | 6 PC版の内容をスマホ版・アプリ版・ガラケー版にコピーで<br>きます。<br>携帯端末では表示できないタグを使用している場合、直接<br>入力してください。                                                                                                    |
| スマホ版・アプリ版・ガラケー版           入力部分                                                                                                    | 7→ スマホ版・アプリ版・ガラケー版コメントを入力してください。                                                                                                    |
|                                                                                                    | スマホ版・アプリ版・ガラケー版のプレビューを別ウインドウ<br>で開きます。                                                                                                    |
|                                                                                                    |                                                                                                    |
| サイズ 🗸 📥 🙅 🛛 一 🛛 🚍 🗃                                                                                                    | ≡   🍓 🗷 You 🖙 Marq Marq 🌣   🎢                                                                                                    |
| サイズ マ 太     ▲     ▲     ー     =       1     2     3     1     5                                                                                                    | $ =   \textcircled{A} \\ \textcircled{A} \\ \end{array}{A} \\ \end{array}{A} \\ \textcircled{A} \\ \textcircled{A} \\ \textcircled{A} \\ \textcircled{A} \\ \end{array}{A} \\ \end{array}{A} \\ \end{array}{A} \\ \begin{array}{A} \\ \\ \\ \\ \\ \\ \\ \\ \\ \\ \\ \\ \\ \\ \\ \\ \\ \\ \\$ |
| サイズ 、 太   ム 金   ー   三 三         2       3       4       5         シアクリレディンを「8px ~ 72px」「太」に変更できます。         ※スマホ版・アプリ版・ガラケー版は「大」「中」「小」「太」からお選びください。                                                                                                    | <ul> <li>■ ●</li> <li>●</li> <li>●<!--</td--></li></ul>                                                                                                    |
| サイズ 、 太   ム 全   ー   三 三         2       3       4       5         シ シ ・ ・ ・ ・ ・ ・ ・ ・ ・ ・ ・ ・ ・ ・ ・ ・ ・ ・                                                                                                    | <ul> <li>              ・・・・・・・・・・・・・・・・・・・・・・・・・</li></ul>                                                                                                    |
| サイズ 、 太 ▲ ▲ ▲ ー = =         2       3       4       5         1       文字のサイズを「8px ~ 72px」「太」に変更できます。<br>※スマホ版・アブリ版・ガラケー版は「大」「中」「小」「太」からお選びください。         2       文字の色を変更できます。         3       背景の色を変更できます。                                                                                                    | <ul> <li>         ・・・・・・・・・・・・・・・・・・・・・・・・・・・・・</li></ul>                                                                                                    |
| サイズ・太人公会人一一美美         2330         2330         1         文字のサイズを「8px ~ 72px」「太」に変更できます。<br>**スマホ版・アブリ版・ガラケー版は「大」「中」「小」「太」からお選びください。         2       文字の色を変更できます。         3       背景の色を変更できます。         4       横一線のシンプルな区切り線を入力できます。                                                                                                    | <ul> <li>         ・・・・・・・・・・・・・・・・・・・・・・・・・・・・・</li></ul>                                                                                                    |
| サイズ・太人公会人一一三三         23000000000000000000000000000000000000                                                                                                    | <ul> <li>              ・・・・・・・・・・・・・・・・・・・・・・・・・</li></ul>                                                                                                    |
| サイズ ・ 太 ▲ ▲ ▲ ー = =         2       3       4       5         1       文字のサイズを「8px ~ 72px」「太」に変更できます。         *:xマホ版・アブリ版・ガラケー版は「大」「中」「小」「太」からお選びください。         2       文字の色を変更できます。         3       背景の色を変更できます。         4       横-線のシンプルな区切り線を入力できます。         5       文字・画像の配置を「左揃え・中央揃え・右揃え」にできます。         6       入力した文字にリンクを張れます。         2       ンカした文字にリンクを張れます。                                                                                                    | <ul> <li>              ・・・・・・・・・・・・・・・・・・・・・・・・・</li></ul>                                                                                                    |
| <ul> <li>サイズ・ 太 ▲ ▲ ▲ ー = = =</li> <li>2 3 4</li> <li>3 2 3 4</li> <li>5</li> <li>た字のサイズを「8px ~ 72px」「太」に変更できます。<br/>**スマホ版・アブリ版・ガラケー版は「大」「中山「小」「太」からお選びください。</li> <li>文字の色を変更できます。</li> <li>す景の色を変更できます。</li> <li>す景の色を変更できます。</li> <li>す景の色を変更できます。</li> <li>す字・画像の配置を「左揃え・中央揃え・右揃え」にできます。</li> <li>入力した文字にリンクを張れます。<br/>入力した文字を反転させアイコンをクリックします。「ハイ<br/>パーリンク」のウィンドウが開きます。リンク先のURLを入<br/>力してください。</li> </ul>                                                                                                    | <ul> <li></li></ul>                                                                                                    |
| <ul> <li>サイズ・ 太 ム ふ ー 三 三</li> <li>2 3 4 5</li> <li>2 3 4 5</li> <li>2 2 3 4 5</li> <li>2 文字のサイズを「8px ~ 72px」「太」に変更できます。</li> <li>2 文字の色を変更できます。</li> <li>3 背景の色を変更できます。</li> <li>4 備一線のシンプルな区切り線を入力できます。</li> <li>5 文字・画像の配置を「左揃え・中央揃え・右揃え」にできます。</li> <li>5 文字・画像の配置を「左揃え・中央揃え・右揃え」にできます。</li> <li>6 入力した文字にリンクを張れます。<br/>入力した文字を反転させアイコンをクリックします。「ハイ<br/>パーリンク」のウィンドウが開きます。リンク先のしRLを入<br/>力してください。</li> <li>2 6 6 0 1 2 の文字を装飾する場合は、装飾<br/>ください。</li> </ul>                                                                                                    | <ul> <li></li></ul>                                                                                                    |
| <ul> <li>サイズ 、 太 ▲ ふ ー ● ● ● ● ● ● ● ● ● ● ● ● ● ● ● ● ● ●</li></ul>                                                                                                    | <ul> <li>              ・・・・・・・・・・・・・・・・・・・・・・・・・</li></ul>                                                                                                    |

#### コメント作成の簡単な例

![](_page_34_Picture_2.jpeg)

<サイズ:23px>【スロット】</サイズ> <色:#FF0000>政宗</色> <色:#33399>銀と金</色> <画像:0:http://www.p-tora.com/create\_img/shared/base\_php8x6omV.jpg>

-挙<サイズ:25px><色:#FF66666>8</色></サイズ>機種大量導入!!

最新機種から定番機種まで 幅広いラインナップ<絵文字:f9a7><絵文字:f9a7> </中央>

プレビューと並べておくと、作成の進行を目で確かめら

![](_page_34_Picture_7.jpeg)

▶ 入力する文がある場合は、最初に全て入力します。 装飾は最後にまとめて行ってください。 装飾を行いながら作成していくと、タグが入り乱れ、うま

装飾ツールを使用するときは、サンプル文①のように、装 飾したい範囲をカーソルで囲み反転させてから、装飾ボ

サンプル文②のように、解除したい範囲をカーソルで囲 み反転させてから、装飾クリアボタンをクリック。 この時、必ず解除するタグからタグまでを囲んでください。

※文字に掛ける装飾はタグとタグにはさまれた形になって

『パチンコのトラ』では、タグが誰にでもわかりやすいよ うに、日本語表記にしてあります。

複数の装飾がかかった文から1つの装飾をはずしたい場 合は、この前後の対になったタグを消すことで可能です。

![](_page_34_Picture_14.jpeg)

![](_page_34_Picture_15.jpeg)

## フリースペース、会員専用ページ及び各コンテンツのコメント設定(レギュラープラン・バリューBプラン) にあるYouTube装飾ツールを使用し、自動で収集されたYouTube動画が簡単に貼り付けられます。

| Admine Annual (1-2) (1-2) (1-2)                                                                                                    | ●●● 動画を挿入したい場所にカーソルを合わせます。                                                                                   |
|----------------------------------------------------------------------------------------------------|----------------------------------------------------------------------------------------------------|
| Invides (2.9.0.0.0.0.0.0.0.0.0.0.0.0.0.0.0.0.0.0.                                                                                                    |                                                                                                    |
|                                                                                                    | 2> YouTubeのアイコンをクリックします。                                                                                     |
|                                                                                                    | 반(지 - 太 스 쇼 - 트 등 폰 응 왕 3 🛗 + Marg Marg 이 🌾                                                                  |
|                                                                                                    |                                                                                                    |
|                                                                                                    |                                                                                                    |
| PC版<br>入力部分                                                                                                    | 自動で収集されたYouTube動画のサムネイルウィンド<br>ウが開きます。                                                                       |
|                                                                                                    | (お気に入り)「パチンコ」「スロット」より検索できます。<br>*「お気に入り」は管理画面、素材倉庫でお気に入りの登録が行われている動画を<br>表示されます。                             |
|                                                                                                    | 5 メーカー一覧より検索できます。                                                                                            |
| - The second second sec | 6 動画の一覧が表示されます。                                                                                              |
| スマホ版・アプリ版・ガラケー版<br>入力部分                                                                                                    | *1       #1掲載登録日、最新のものには NEW! マークが<br>表示されております。         *2       *2         *3       7002                   |
|                                                                                                    | *4 演出 PV と動画の種別が確認でき、動画                                                                                      |
| ·                                                                                                    | *4 のリムネイルとデキストにリング9 る際にお使<br>いいただける動画URLが表示されております。                                                          |
| 2 EF (( 11/10)                                                                                                    | *5「420×315」「480×360」「640×480」<br>から動画サイズを選択し、 選択 ボタンをク                                                       |
|                                                                                                    | *5 リックすると、編集画面のカーソルの位置に動<br>画を貼りつける事ができます。                                                                   |
|                                                                                                    | 注)YouTube装飾ツールを使用して動画を挿入した場合、ガラケー版、スマホ版android<br>は弊社での機種名がテキストリンクとして掲載され、i Phoneld width=240px で掲載          |
|                                                                                                    | されます。<br>スマホ版・アプリ版・ガラケー版の編集で PC版用作成画面のソースをコピーする ボタンを                                                         |
| Alt                                                                                                    | 使用した場合は、自動でスマホ版・アプリ版・ガラケー版の仕様に変換されます。                                                                        |
| 20 (grad) 12 High<br>Salar<br>Salar<br>Salar<br>Salar<br>Salar<br>Salar<br>Salar                                                                                                    | PU酸用作成画面の ソースを コピー 9 る                                                                                       |
| Initial         Control (Control (Contro) (Control (Control (Control (Contro) (Control (Control (Control (                                 | Point!!<br>YouTube動画を貼りつけた後、他<br>の装飾ツールで、「タイトル」「中央<br>寄せ」「背景色」等の装飾をすると、<br>華やかに演出できます。<br>必ずPC版、スマホ版・アプリ版・ガラ |
| (M396)                                                                                                    | クー版ノレビュー画面を確認し編集 を行ってください。                                                                                   |
| Nor         Editation (n/n)         Nor         Editation (n/n)         Nor         Editation (n/n)           9/29-04528         19/20.000 (n/n)         19/20.000 (n/n)         19/20.000 (n/n)         19/20.000 (n/n)           7/022         200         200         200         10/20.000 (n/n)           100         100         100         10/20.000 (n/n)         10/20.000 (n/n)           100         100         100         10/20.000 (n/n)         10/20.000 (n/n)                                                                                                    | 例)PC版プレビュー画面                                                                                                 |
| ALCONTRACTOR ALCONTRACTOR ALCONTRACTOR                                                                                                    |                                                                                                    |
| ローバー第四番 (Internet of Carlos)     ローバー (Internet of Carlos)     ローバー (Internet of Carlos)         |                                                                                                    |
|                                                                                                    |                                                                                                    |
| 注)掲載されている動画は「YouTube」にアップロードされている                                                                                                    |                                                                                                    |

#### 『パチンコのトラ』でご紹介している動画以外のYouTube動画を載せる場合の編集方法です。

![](_page_36_Picture_3.jpeg)

ONNEAN CHIEVE CODA Youter 东北 GANKOYO H 1977年 211 ▶「◀共有」をクリックします。 ▶ 選択項目が表示されるので、①「共有」か②「埋め込みコー ド」をクリックし、下に表示されるURLかソースをコピーし、 ペーストします。 コメント入力欄に動画のタイトルを入力し、装飾したい範囲を カーソルで反転させます。 リンク設定前 ラオウVSリュウケン演出 確変中 パチンコ北斗の拳6 拳王 装飾ツールのリンク挿入アイコンをクリックし、リンク設定ウィ ンドウを開き、③→でコピーしたURLをペーストし、リンクを設定ボ タンをクリックすると、リンクが張られます。 변경 🔹 🛦 🖕 🖢 😓 📒 🖷 🖷 🛎 😹 🖉 🖓 🖉 🖓 リンク設定ウィンドウ 種類: サイト(http:)自ページ内 outu.be/UQP2lkDBf1M リンクを設定 リンク文字列を入力後、『リンクを設定』ボタンを推 レク設定後 マリンクホHtp://worku.be/UGP21kUMF1WシラオウVSリュウケン課生 確認中 パチンコ北斗の華8 孝王グリンク> コメント入力欄に 🚯 でコピーしたソースをペーストしてくだ さい。

Vo. T. Lotter

※著作権侵害などの恐れがある動画は使用しないでください。 ※必ず「プレビュー」で確認をしながら編集してください。 ※「埋め込みコード」(インラインフレーム方式)は、スマホ版・ア プリ版・ガラケー版では非推奨です。リンク挿入方式で編集し てください。

![](_page_36_Picture_6.jpeg)

オウソミリュウン演出 確定 早 ハモルモートの委員会主

他のコンテンツを見る

| МЕМО |
|------|
|      |
|      |
|      |
|      |
|      |
|      |
|      |
|      |
|      |
|      |
|      |
|      |
|      |
|      |
|      |
|      |
|      |
|      |
|      |
|      |
|      |
|      |
|      |
|      |
|      |
|      |
|      |
|      |
|      |
|      |
|      |
|      |
|      |
|      |
|      |
|      |
|      |
|      |

| 有料プラン申込・委託書      |                 |
|------------------|-----------------|
| <b>[パチンコのトラ]</b> | 弊社に本サービスを委託します。 |
|                  | 見約に同意し、         |

|                                     |                                 | °<br>6                                                             |                |         |                                         |                                         | 申込日                            | 平成               | 年                   | Я В                           |
|-------------------------------------|---------------------------------|--------------------------------------------------------------------|----------------|---------|-----------------------------------------|-----------------------------------------|--------------------------------|------------------|---------------------|-------------------------------|
| 利用者氏名<br>法人の場合は法人名                  | フリガナ                            |                                                                    |                |         |                                         |                                         |                                |                  |                     | ÉJ                            |
| 住所                                  | F                               | 都道府!                                                               | mk             |         |                                         |                                         |                                |                  |                     |                               |
| 相当者                                 |                                 | ( <sup>4</sup>                                                     | 5戦             | ) 様     | 担当者携引                                   | 帯番号                                     | 0                              | - 0              | 1                   |                               |
| 連絡用TEL                              | ~                               |                                                                    | ~              |         | 連絡用F                                    | 7AX                                     |                                | <i></i>          |                     |                               |
| 連絡用メールアドレス                          |                                 |                                                                    |                | 1       | B                                       |                                         |                                |                  |                     |                               |
| 請求書送付先                              | 日 日                             | ⊩                                                                  | 都道             | 府県      |                                         |                                         |                                |                  |                     |                               |
| 請求書送付先TEL                           |                                 |                                                                    |                |         | 請求書送付                                   | 先FAX                                    |                                | ~                |                     |                               |
| 料金                                  | □ レギュラー                         | 月額                                                                 | ¥29,800-       | 税別      | 初期費用                                    | ¥50,000-                                | 税別                             |                  |                     |                               |
| ※申し込まれるプランに                         | Ч-т (1 х □                      | 月額                                                                 | ¥19,800-       | 税別      | 初期費用                                    | ¥30,000-                                | 税別                             | 選択機能             | メール盾                | 己信システィ                        |
| レ点を入れてください。                         | □ バリユーB                         | 月額                                                                 | ¥19,800-       | 税別      | 初期費用                                    | ¥30,000-                                | 税別                             | 選択機能             | トレビ                 | 一情報                           |
|                                     |                                 |                                                                    | 空              | い 「「「」」 | 5<br>素皮                                 |                                         |                                |                  |                     |                               |
| Login登録(半角英数)<br>(メール配信システムと共通)     | ID (店舗TEL)                      |                                                                    |                |         |                                         | PAS                                     | 8                              |                  |                     |                               |
| 表示する屋号                              | 7 1 # 7                         |                                                                    |                |         |                                         |                                         |                                |                  |                     |                               |
| レギュラープラン/バリュー/                      | ▲ プランの店舗様は1                     | 下記登録ア                                                              | ンケート設          | いる思い    | 記入ください。                                 | 。(任意)                                   | - for an and the second second |                  | i mana minana minin | da na na na si da na na na di |
| アンケートの注意事項:初期                       | 設定で基本アンケー                       | トの名前・                                                              | 性别·生年)         | ₿ H, F  | 記の登録アン                                  | ·ケートは、                                  | 回答を必                           | 須として設定           | <b>Eいたしま</b>        | <del>م</del> ة .              |
|                                     | アンケート                           |                                                                    |                |         |                                         |                                         |                                |                  |                     | 23文字以内                        |
|                                     |                                 | <br>+<br>                                                          | ~~~~           |         | □ 複粉                                    |                                         | 747                            | 方式 )             |                     | 10文字以内                        |
|                                     |                                 | 4                                                                  | 8<br>          | ~~~~~~  | ×<br>×<br>                              | 2                                       | 2                              | ~                |                     |                               |
| 登録アンケート1                            |                                 |                                                                    |                |         | **                                      | 4                                       |                                |                  |                     |                               |
|                                     | 2                               |                                                                    |                |         | •                                       | 9                                       |                                |                  |                     |                               |
|                                     | 7                               |                                                                    |                | •       |                                         | ~~~~~~~~~~~~~~~~~~~~~~~~~~~~~~~~~~~~~~~ |                                |                  |                     |                               |
|                                     | 725-1                           |                                                                    |                |         |                                         | for an and                              |                                | anan (manan) man |                     | 23文字以内                        |
|                                     |                                 |                                                                    |                |         |                                         |                                         |                                |                  |                     |                               |
|                                     |                                 | 参方法                                                                |                | (廣拐     | ● ● ● ●                                 | 選択<br>2                                 | Г<br>Т<br>Т                    | <b>5</b> 式 )     |                     | 10文字以内                        |
| 登録アンケート2                            | 3                               | ···                                                                |                |         | *                                       | 4                                       |                                |                  |                     |                               |
|                                     | 2                               |                                                                    |                |         |                                         | 9                                       |                                |                  |                     |                               |
|                                     | 7                               |                                                                    |                |         |                                         | ~~~~~~~~~~~~~~~~~~~~~~~~~~~~~~~~~~~~~~~ |                                |                  |                     |                               |
|                                     | アンケート                           |                                                                    |                |         |                                         |                                         |                                |                  |                     | 23文字以内                        |
|                                     |                                 |                                                                    |                |         |                                         |                                         |                                | 4-4              |                     | 10-45-61                      |
|                                     |                                 | ≤<br>2<br>2<br>2<br>2<br>2<br>2<br>2<br>2<br>2<br>2<br>2<br>2<br>2 | \$\$<br>∎<br>□ | 影       | □<br>□<br>被                             | 廣択<br>2                                 | бү<br>                         | 石式 )             |                     | 10文子以内                        |
| 登録アンケート3                            | 3                               |                                                                    |                |         |                                         | 4                                       |                                |                  |                     |                               |
|                                     | 2                               |                                                                    |                |         |                                         | 9                                       |                                |                  |                     |                               |
|                                     | 7                               |                                                                    |                |         | 1 0 0 0 0 0 0 0 0 0 0 0 0 0 0 0 0 0 0 0 | ~~~~~~~~~~~~~~~~~~~~~~~~~~~~~~~~~~~~~~~ |                                |                  |                     |                               |
|                                     |                                 |                                                                    | コムデ            | ックス     | 使用欄                                     |                                         |                                |                  |                     | *****                         |
| 【受託会社】コムデック:                        | ス株式会社                           |                                                                    | [□−≫           |         | X DIX                                   | 代理店】                                    | <b></b>                        | 当者               | 経理                  | 責任者                           |
| 〒486-0968 愛知県春日                     | 井市味美町3-86-1                     |                                                                    |                |         |                                         |                                         |                                |                  |                     |                               |
| TEL 0568-35-3180 F7<br>【振込先】十六銀行 勝川 | AX 0568-35-3181<br>  支店 当座NO.11 | 169846                                                             |                |         |                                         |                                         |                                |                  |                     |                               |
| NART h                              | COM X -                         | 1 1-                                                               |                |         | 経理                                      |                                         | -                              | -<br>5           | 定                   | / É                           |

# 第1条(目的) この利用規約(以下「本規約」)は、コムデックス株式会社(以下「弊社」)が提供するホール 利用規約

、ページ及びメール配信サービス(以下「本サービス」)に関して、登録利用者(以下「利用者」)の登 第2条(適用範囲) 本規約は、本サービスの利用に関し、弊社、ホール及び利用者に適用されるものとしま す。弊社が本規約本文の他にオンラインあるいはその他の方法により随時提示する料金規定及び各サービ スの「ご案内」又は「ご利用上の注意」等で規定するサービス上の利用条件等の告知も、名目の如何にかか 録条件及び利用条件を規定したものです。

第3条 (変更) 弊社は、利用者の承諾を得ることなく、本サービスを通じてあるいはその他の方法で掲示す わらず、本規約の一部を構成するものとします。

ることにより、本規約を変更することができるものとします。

第4条(利用者) 1利用者とは、弊社の定める手続きにより利用登録を申し込み、かつ弊社がそれを承諾す ることにより、利用契約を締結した者をいいます。

1)本サービスへのアクセス及び利用に必要なすべての設備を持ち、第三者サービスプロバイダーへのアクセ 2本サービスの利用者は、次の各号に同意の上、利用契約を締結するものとします。 スか可能であること

3本サービスの利用に対して、弊社が別途定める料金の支払いに応じること

4弊社が提供する利用者への宣伝目的の情報や襲品サービスを受け取ること 3本規約のすべての条項に同意すること

第5条(利用登録の申し込み) 弊社が住める本申込書の提出をし,弊社が受理することにより申し込みとします。利用登録を申し込む者(以下「申込者」)から弊社へ提供される指報が不正確である場合,弊社は申

第6条(登録申込の承諾) 1第5条におり本サービスの利用登録申込があった場合、弊社は申込者が本規 込者の登録を拒否することができます。

2.申込者が次に掲げる各号のいずれかに該当すると弊社が判断した時は利用登録を承諾しないことに同意 約に同意するものと受け止め、登録資格の審査を行います。

するものとします。

もに、利用者ごとにURLを発行し加えてレギュラーブラン利用者及びパリューブランのメール配信機能利用 3本条第1項の審査の結果、弊社が本サービスの利用を承諾した者には、弊社より登録完了を通知するとと 1)利用登録申込の際の申告事項に、虚偽の記載、誤記、又は記入漏れがあった場合 3その他、弊社が登録申込者の本サービス利用を適当でないと判断した場合 者にはメールアドレスを発行するものとします。

4本条第1項の審査の結果、弊社が本サービスの利用を承諾しない者には、弊社よりその旨を通知するもの とします。

第8条(解約、登録資格の中断又は取り消し) 1.利用者は、本サービスの利用契約を解約しようとする場合 第7条(利用契約の成立) 本申込書の提出を以って、弊社がこれを承諾した時に契約の成立といます。 には、弊社が明途定める様式の書面の提出により申し出なければならないものとします。

2弊社は、第7条に基づいて利用契約が成立した後であっても、利用者が次に掲げる各号のいずれかに該 当すると弊社が明断したときは、弊社は直ちに利用者の利用登録を取り消し、利用者との利用契約を解約す ることができるものとします。

1)第18条(禁止事項)に該当すると弊社が判断した場合

3虚偽の内容に基づいて利用登録の申込を行ったことが判明した場合 3)サービス料支払いの運延又は不履行があった場合

4本規約に違反した場合

3本条の規定により利用契約が解除された場合、弊社は既に支払われた料金を一切返却しないものとしま 5その他、弊社が利用の継続を適当でないと判断した場合

す。なお、本契約を解除されることとなった利用者は、解約の日までに発生した料金、その他本サービスの利 用に関連して支払うべき全ての金具を、直ちに弊社に支払うものとします。

4レギュラーブラン利用者及びパリューブランのメール配信機能利用者は、弊社との利用契約にあり、会員情

第9条(登録情報変更の届出) 1利用者は、弊社への届出内容に変更があった場合は、弊社が別途指定 報は公開、譲渡は行えないものとします。

する方法により速やかに届出をするものとします。

2本条第1項の届出がなかったことに起因して利用者又は第三者が被る損害に対して、理由の如何にかか わらず弊社は一切責任を負わないものとします。

第10条(権利の譲渡禁止) 利用者は、本契約に基づく権利又は義務の一切について、第三者に譲渡し、引き受けさせ、又は担保に供してはならないものとします。

第11条(本サービスの内容) 1本サービスの内容は、その時点で合理的に提供可能なものとします。

2本サービスの提供区域は、日本国内に限ります。 3本サービスの最低利用期間は1年とします。

第12条(サービス利用上の制約) 利用者は、本サービスの利用登録の経路・手段等によっては、特定のサ

ービスを利用できない等の制約を受けることを丁承するものとします。

第13条(サービス料の算定) 1本サービスにおける料金(以下「サービス料」)の算定方式は、弊社が明遙 定めるとおりとします。

3.弊社は利用者の承諾なく、本条第1項により定めるサービス料を変更することができるものとします。その場 2.サービス料は1.ケ間を単位に算定します。

合、弊社はその旨についてオンラインを通じて掲示するか、又は弊社が適当と判断するその他の方法で、適

したサービスを利用するために必要な通信機器等の設備費用、及び本サービスへのアクセスに伴って発生 する電話酵金等は、利用者がこれを負担するものとします。 宜利用者に告知するものとします。

5弊社は、本サービスの提供が中断したことを理由にサービス科の減額、返金は一切行わないものとします。

第16条(決済) 当月利用の翌月払いとします。その他、弊社が定める方法により支払うものとします。 第17条(料金支払い選差時の処置) 利用者の利用料金の支払いが選延した場合、弊社は当該利用者 第19条(情報提供の変更中止・中断)」1.本サービスから提供される情報及びデークは、弊社が提携する 情報提供会社(以下「掲載会社」)からのものが含まれますが、当該情報提供及びデーク互訴は、掲載会社 一部を中止あるいは中断することができるものとします。 1)本サービスに係るコンピューターシステム又はサービス用設備の保守作業を近期的に又は緊急に行う場合 する「プライバシーポリシー」に基づき、適切に取り扱うものとします。又、弊社に登録した利用者に関連する第 三者からの問いを合わせは相互に協力し対応する事とします。 第26条(協議事項その他) 本規約に定めのない事項や疑義が発生する場合には、弊社と利用者は十分 ります。 2席社は、本条称1項に基づいて掲載会社からの情報提供及びデーク更新が変更・中止・中断されたことに 第20条(サービス提供の中止・中断) 1弊社は、以下のいずれかの場合には、本サービス提供の全部又は 3字期はなサーバーの隣当等においキーバーが停止した場合 小子の地球社が本サービスの運営上又は技術上、本サービス場供の中止又は中間が必要と判断した場合 2弊社は、本条第1項に基づいて弊社が行った措置により、利用者又は第三者に生じたいかなる損害につい 第21条(本サービスの廃止) 弊社は、オンラインその他合理的と判断される方法によって利用者に事前通 第25条(損害賠償) 利用者は、本サービスの利用において放意又は過失により弊社に損害を与えた場合 との提携関係の存廃、提携会社によるサービスの変更等の理由により予告なく変更・中止・中断することがあ 第23条(個人情報の取り扱い) 弊社は、利用者の個人情報を別途オンライン又はその他の方法にて掲示 第24条(免責) 1弊社は、利用者が本サービスの利用を通じて得た情報の正確性、特定の目的への適合 2弊社は、本サービスを通じて行われた利用者と第三者との物品売買等の取引に関する債務の履行、現施 3利用者の登録資格の中断又は取り消しに起因して、利用者又は第三者に生じた損害について、弊社は一 より、利用者又は第三者に生じたいかなる損害についても理由を問わず一切の責任を負わないものとします。 **在学について、一切の責任を付わないものとします。X、これらの併験等に追視して生じと単於に対しても、** ――切の責任を付わないものとします。X、これらの併験等に追視して生じと損於に対しても、 第27条(専属的合意管轄管轄裁判所) 利用者と弊社の間に訴訟の必要が生じた場合は、名古屋地方 第15条(決済手段) 決済は銀行振込又は口座振替とします。又、銀行振込の際、振込手数料は利用者 第22条(著作権等) 利用者は、事前に弊社又は著作権者の特段の許諾がある場合を除き、原則として、 本サービスを通じて提供される著作物を、著作権法で定める私的使用の範囲内でのみ利用するものとしま 4利用者提供の情報の取得に関し、正規に取得したものと見做し、その取得方法に関し、弊社は一切の責 3)有害なコンピュータブログラム等を本サービスに関連して使用し苦しくは提供する行為 **7**第三者の著作権、その他の知的財産権を侵害する行為又はそのおそれのある行為 及びその他取引に関して生じた紛争については一切の責任を負わないものとします。 6)弊社の承認なく、本サービスを通じ、又は関連して営利を目的とする行動を行う行為 第14条(サービス料の種別) サービス料には以下の種別を設けるものとします。 3火災、停電、戦争等の不可抗力により本サービスの提供ができなくなった場合 が負担するものとします。その他、弊社が定める方法により支払うものとします。 11)本サービスの通営を妨害する行為、あるいは妨害するおそれのある行為 1)他の利用者の登録情報及びメールアドレス等を不正に使用する行為 3)第三者又は本サービスに損害を与え、又は与えるおそれのある行為 裁判所を利用者と弊社の第一審の専属的合意管轄裁判所とします。 へのサービスのご利用を一旦停止することができるものとします。 8)他の利用者や第三者を誹謗又は中傷、名誉を傷つける行為 第28条(準拠法) 本規約に関する準拠法は、日本法とします。 第18条(禁止事項) 次の各号に該当する行為を禁止します。 13)諸法令に違反する行為又は違反するおそれのある行為 トービス科 ハ) 初期費用 4)事実に反する情報を提供する行為 5)本サービスを通じて提供される情報を改ざんする行為 に話合い、友好的な解決に向けて努力するものとします。 知を行った上で、本サービスを廃止することがあります。 9)他の利用者や第三者のプライバシーを侵害する行為 ても理由を問わず一切の責任を負わないものとします。 13)その他、弊社が不適切と判断する行為 には、その損害を賠償するものとします。 切の責任を負わないものとします。 () 基本料 ロ) その他有料サ 10)公序良俗に反する行為 任を負わないものとします。 4

![](_page_39_Picture_0.jpeg)

# 『パチンコのトラ』お問い合わせ先

![](_page_39_Picture_2.jpeg)

コムデックス株式会社

**©** 0568-35-3180 ■ info@comdex.ne.jp

(受付時間:月~金曜日 9~18時)

2015年12月